# EVOLVE

Centrum multimedialne

# MediaCorder

Instrukcja obsługi

# 1. Wprowadzenie

# 1.1 Wprowadzenie

Nasz multimedialny odtwarzacz z funkcją nagrywania ma następujące podstawowe funkcje: Zapis video – nagrywanie i programowanie nagrywania v formacie MPEG-2 (.mpg, lub .ts), łatwy zapis sygnału analogowego lub sygnału DVB-T, praca z zapisem; Time-shift Odtwarzanie filmów – odtwarzanie plików DAT (VCD), VOB (DVD), IFO (DVD), MPG (MPEG-2/1), AVI (MPEG-4 ASP: XviD) i MPEG2 TS; Muzyka - odtwarza MP3, OGG i WMA, Fotografie – pliki JPEG i BMP; Czytnik kart pamieci - SD/MMC/MS/MS Pro Zapisywanie danych - pracuje jako dysk przenośny przy pomocy portu USB Podłączenie sieciowe - Ethernet & WLAN odtwarzanie strumieniowe i funkcje NAS (funkcja WiFi możliwa dzięki specjalnemu USB WiFi dongle, nie jest dodawany w komplecie z urządzeniem) HDMI - High-Definition Multimedia Interface przesyłanie jednym kablem cyfrowego sygnału audio i video najwyższej jakości, dzięki czemu zapewniona jest najwyższa jakość kina domowego przy bardzo łatwym podłączeniu. SCART – umożliwia podłączenie SCART USB HOST - 2 porty USB host Analogowe TV – odbiór naziemnego analogowego sygnału TV DVB-T - odbiór naziemnego cyfrowego sygnału, wparcie EPG i teletekstu

# 1.2 Ostrzeżenia

## 1.2.1 Zalecenia użytkowe

Przedział temperatur użytkowych od +5℃ do +35℃

## 1.2.2 Ostrzeżenia dotyczące twardego dysku

Odtwarzacz używa wewnętrznego dysku twardego do zapisywania danych. Dysk należy defragmentować za pomocą zwykłego softwaru. Dane zapisane na twardym dysku mogą zostać uszkodzone lub stracone w przypadku fizycznego uszkodzenia dysku, zwarcia elektrycznego, przerwy w dostarczaniu prądu elektrycznego. Dlatego radzimy tworzyć kopie zapasowe swoich danych. Producent oraz sprzedawca nie ponoszą żadnej odpowiedzialności za utratę zapisanych danych.

## 1.2.3 Inne

- ♦ Jeśli odtwarzacz będzie miał kontakt z wodą to należy go osuszyć i wytrzeć do sucha ścierką.
- Nie wolno samodzielnie rozbierać odtwarzacza ani zmieniać jego wyglądu szkody powstałe w skutek tego typu działań nie są objęte gwarancją.
- ♦ Nie należy używać nadmiernej siły przy naciskaniu przycisków na odtwarzaczu.
- ♦ Należy chronić odtwarzacz przed uderzeniami, potrząsaniem oraz działaniem pola magnetycznego.
- W przypadku gdy pole elektrostatyczne powoduje niestandardowe zachowanie się urządzenia, należy je odłączyć od zasilania i po krótkiej chwili ponownie podłączyć.

# 1.3 Podłączenie

# 1.3.1 Podłączenie do komputera

- (1) Należy upewnić się, że odtwarzacz jest zasilany;
- (2) Należy podłączyć łącznik mini USB do portu USB odtwarzacza;
- (3) Należy podłączyć duży łącznik USB do komputera.

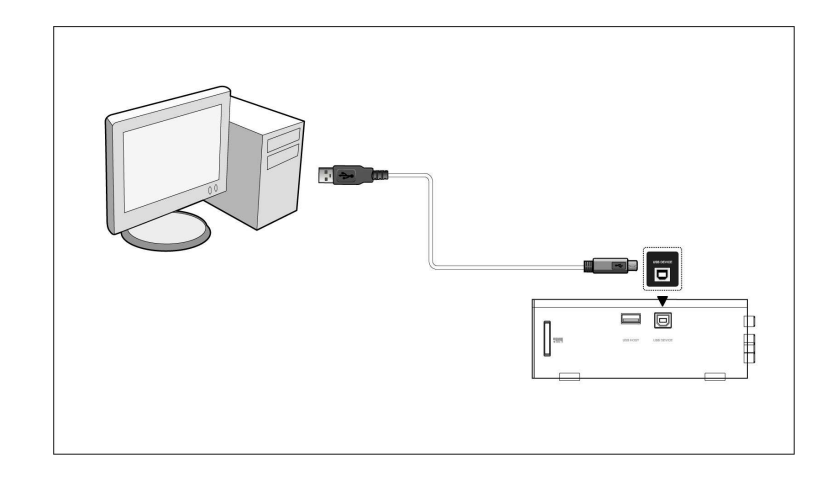

# 1.3.2 Podłączenie urządzenia USB mass storage (USB flash disk, USB HDD itp.)

- (1) Należy upewnić się, że odtwarzacz jest zasilany;
- (2) Należy podłączyć urządzenie do jednego z portów host USB odtwarzacza.

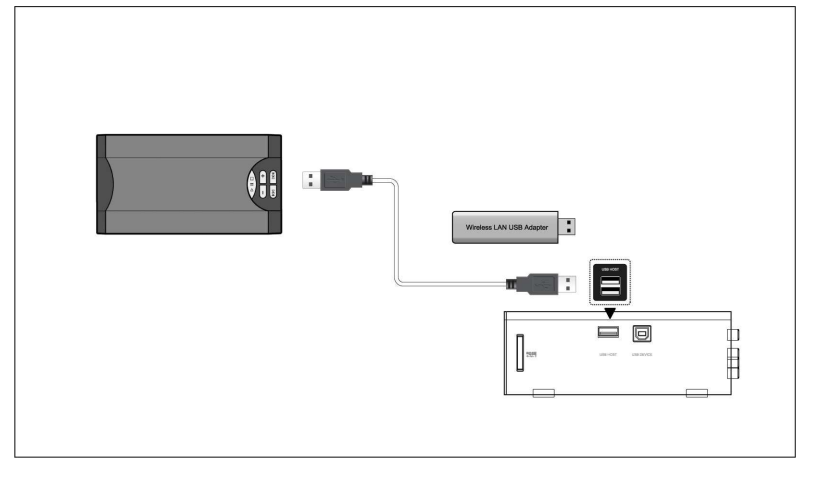

## 1.3.3 Wkładanie karty pamięci

Należy włożyć kartę pamięci do slotu

- (1) Należy włożyć kartę odpowiednio do slotu;
- (2) Należy włożyć kartę zgodnie ze strzałką na rysunku.

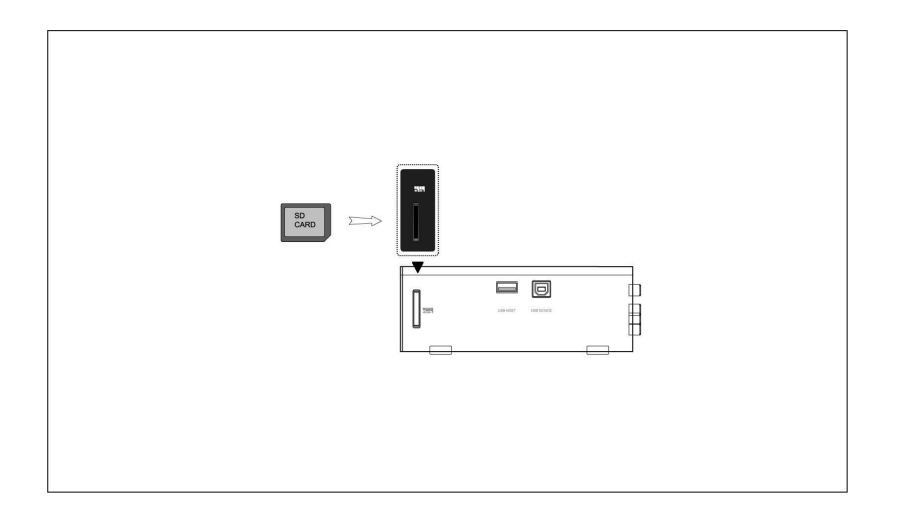

# 1.3.4 Podłączenie A/V

# 1. Wejście A/V

(1) Należy podłączyć trójkolorowy kabel do wejścia AV w odtwarzaczu zgodnie z rysunkiem;

(2) Zgodnie z rysunkiem należy podłączyć trójkolorowy kabel A/V do wyjść satelitarnych lub odbiornika DVB-T. Dzięki temu będzie możliwe nagrywanie z podłączonych urządzeń.

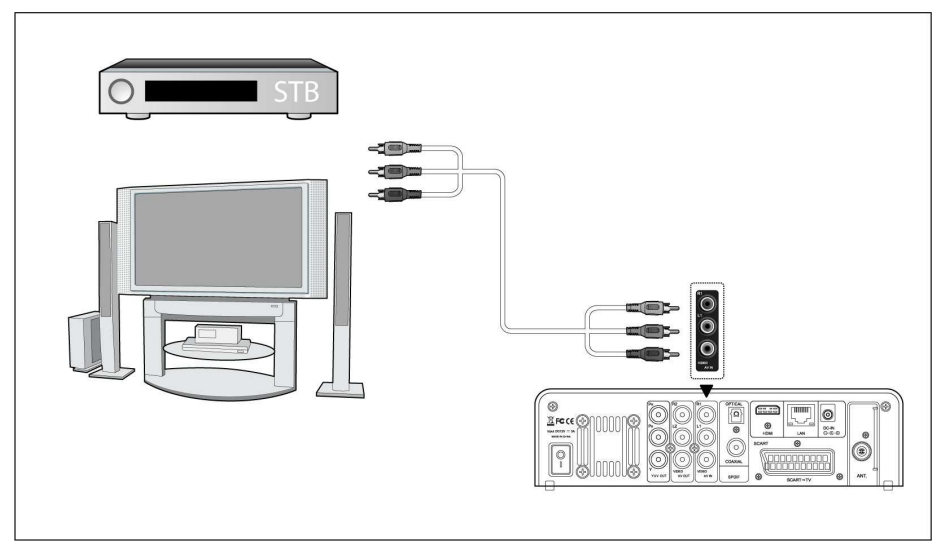

# 2. Wyjście A/V

- (1) Należy podłączyć zgodnie z rysunkiem trójkolorowy kabel do wyjścia AV w odtwarzaczu.
- (2) Zgodnie z rysunkiem należy podłączyć trójkolorowy kabel A/V to wejścia telewizyjnego A/V.

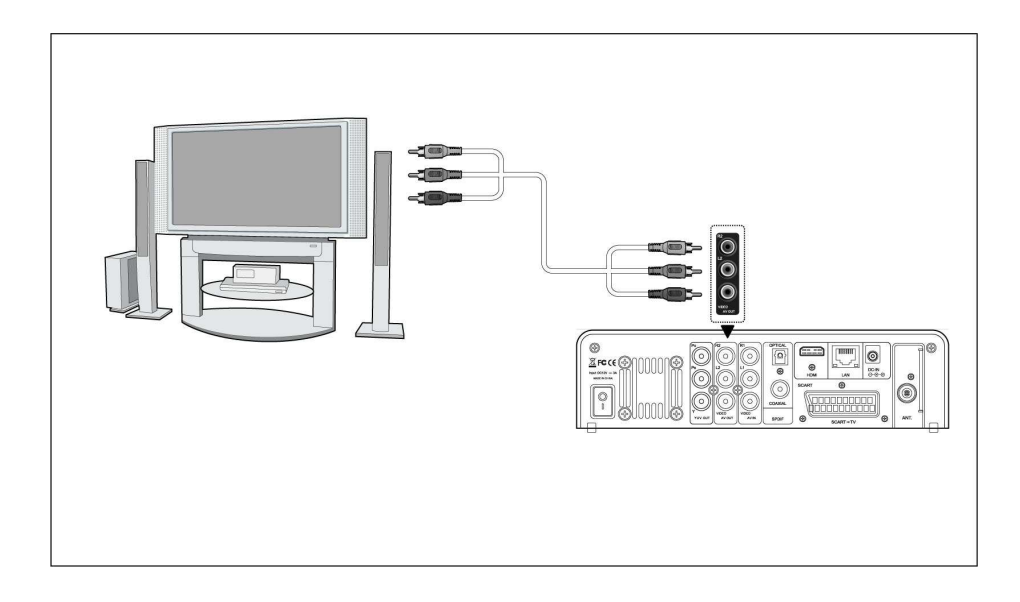

# 1.3.4. Wyjście Y/Pb/Pr

(1) Należy podłączyć zgodnie z rysunkiem trójkolorowy kabel do wejścia Y/Pb/Pr jack w odtwarzaczu;

(2) Należy podłączyć zgodnie z rysunkiem trójkolorowy kabel do wejścia Y/Pb/Pr jack TV.

Podłączenie Audio za pomocą wyjścia Y/Pb/Pr:

Pierwszy sposób: należy użyć wyjścia audio z jacku A/V;

Drugi sposób: należy użyć wyjścia audio ze współosiowego S/PDIF lub optycznego jacku.

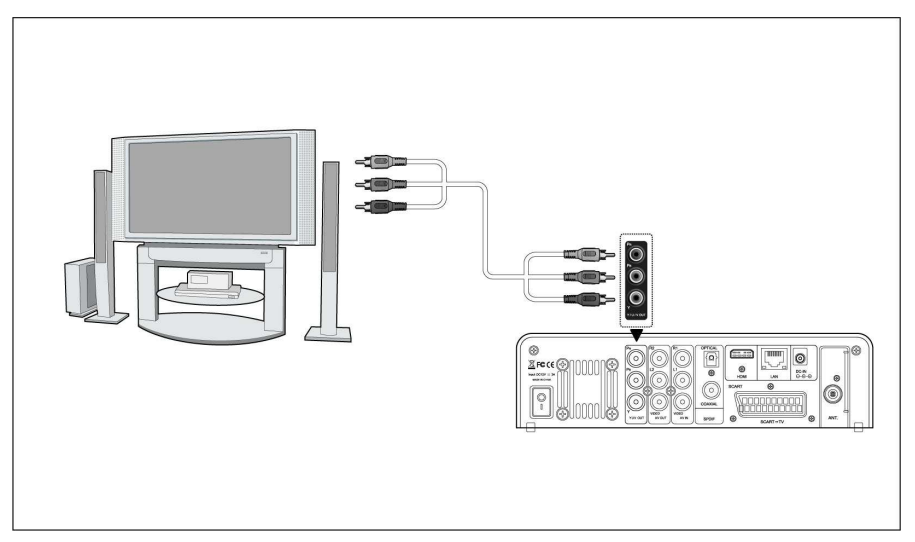

# 1.3.5. WYJŚCIE HDMI

- (1) Należy zgodnie z rysunkiem podłączyć kabel HDMI do odtwarzacza;
- (2) Należy drugi koniec kabla HDMI podłączyć do telewizora.

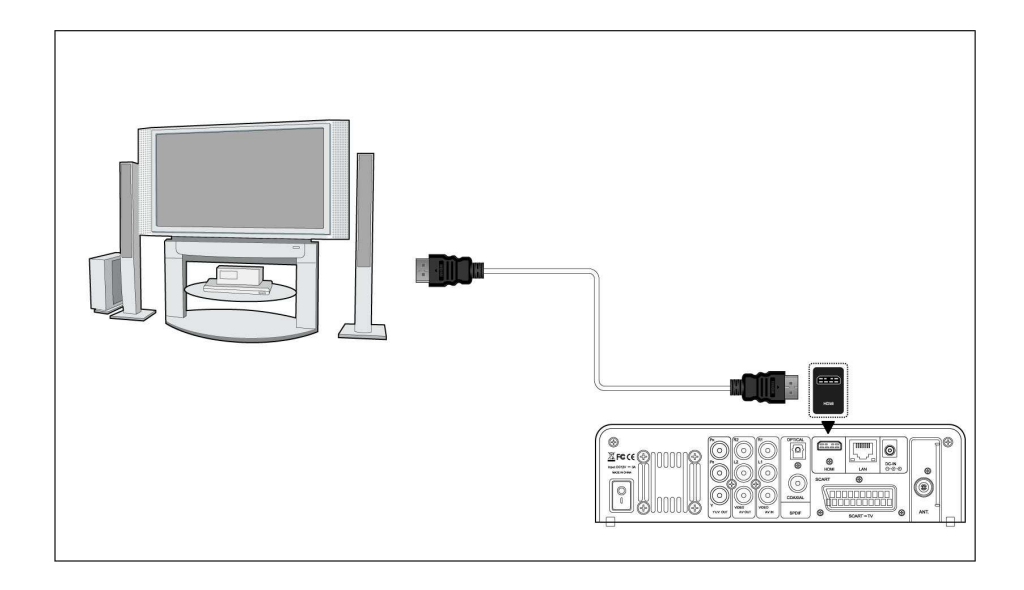

# 1.3.6 Wyjście SCART

- (1) Należy podłączyć zgodnie z rysunkiem kabel SCART do wtyczki SCART;
- (2) Należy podłączyć drugi koniec kabla SCART do wtyczki TV SCART.

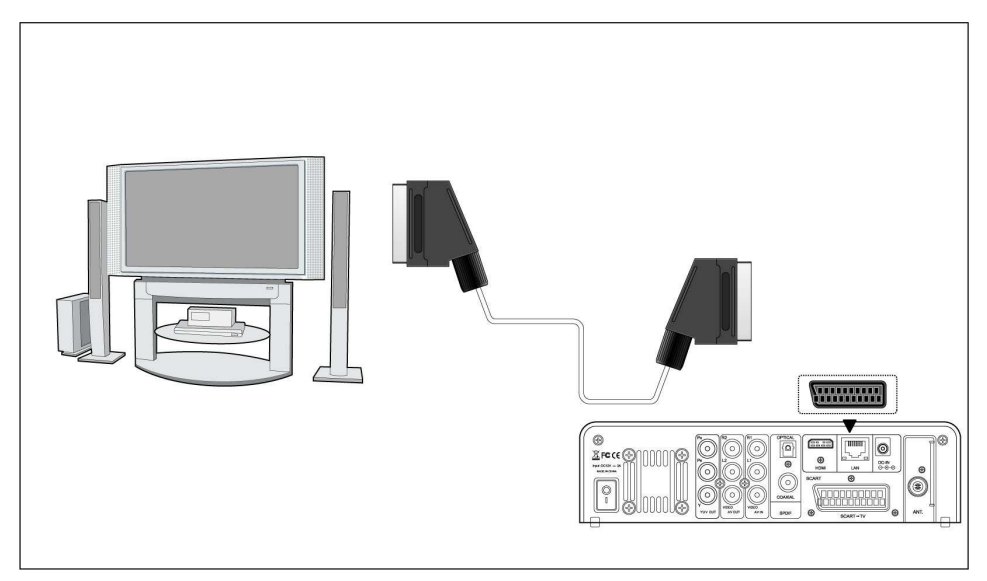

# 1.3.6 Wejście TV

Należy zgodnie z rysunkiem podłączyć antenę z wejściem antenowym;

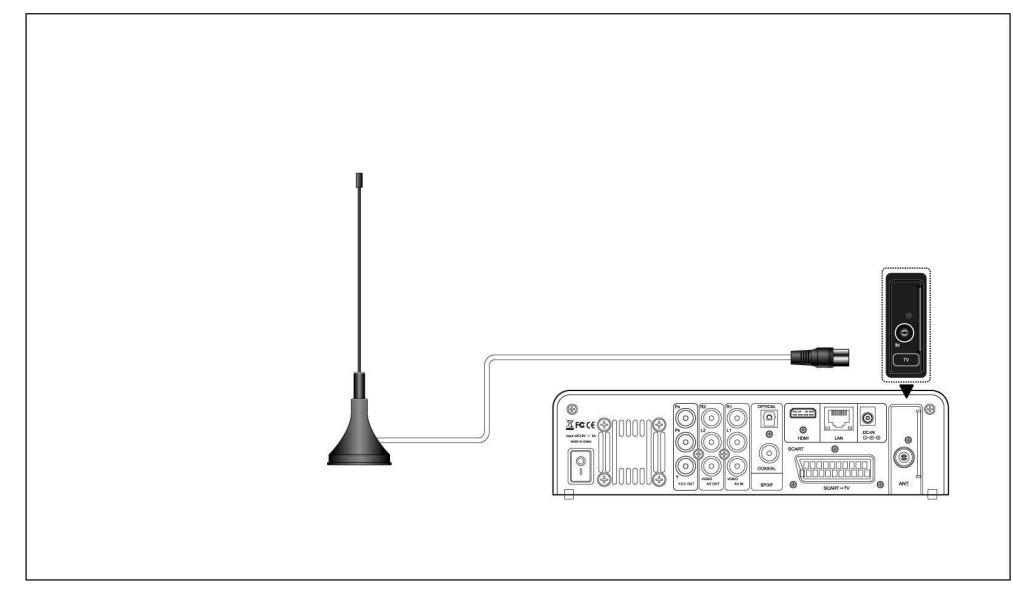

# 1.3.7 Podłączenie cyfrowe Audio

(1) Należy zgodnie z rysunkiem podłączyć kabel z łącznikiem jack S/PDIF. W przypadku korzystania z kabla optycznego należy podłączyć kabel do wyjścia optycznego.

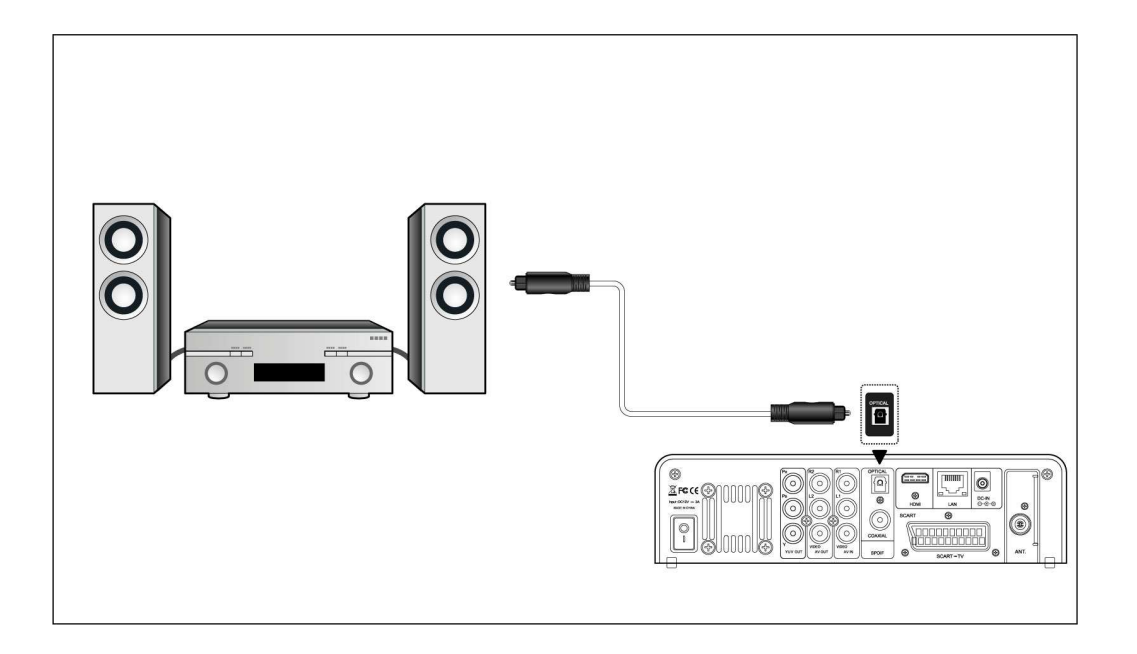

## 1.3.8 Podłączenie zasilania

- (1) Należy podłączyć zgodnie z rysunkiem zasilacz do wejścia zasilania w odtwarzaczu;
- (2) Należy podłączyć zasilacz do sieci elektrycznej.

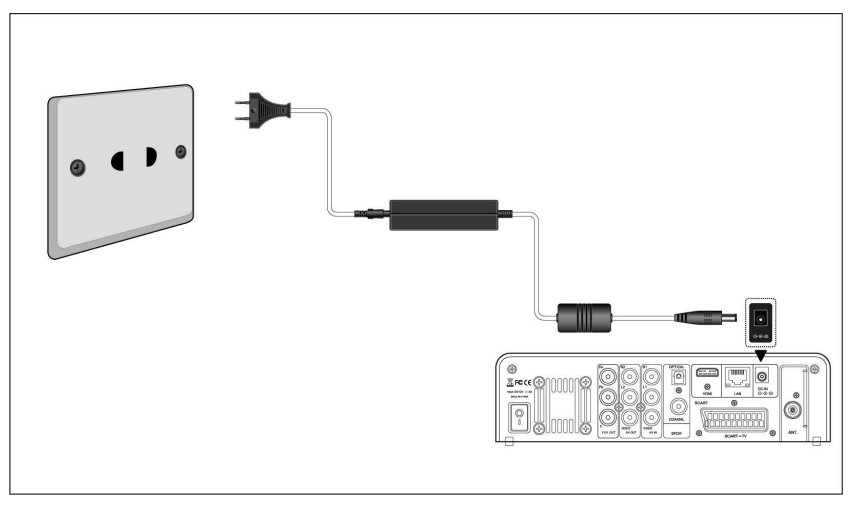

## 1.3.9 Podłączenie sieciowe

Należy przygotować kabel do podłączenia odtwarzacza z hubem/routerem.

- (1) Należy podłączyć kabel sieciowy do wtyczki RJ45 w odtwarzaczu;
- (2) Drugi koniec kabla sieciowego należy podłączyć do wtyczki RJ45 routera, switcha lub huba.

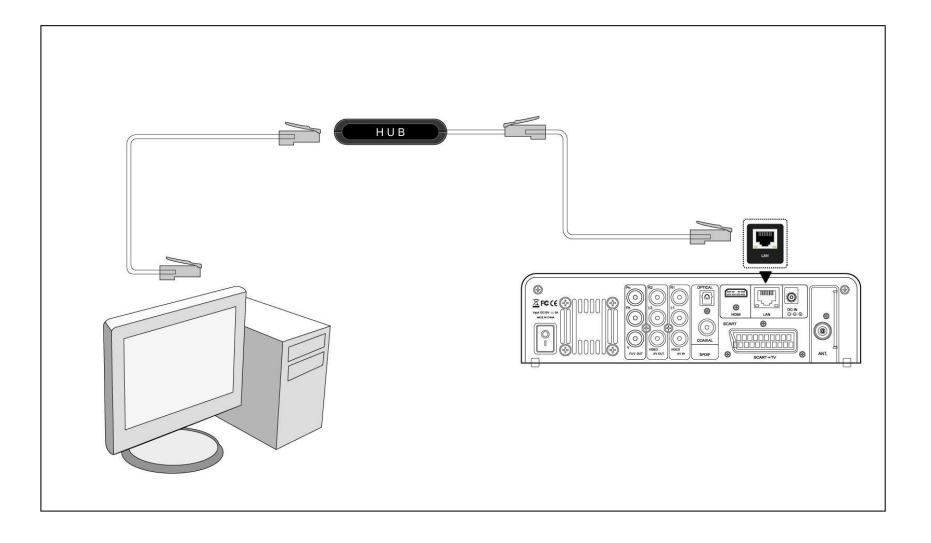

# 1.3.10 Podłączenie WiFi

(1) Należy upewnić się, że odtwarzacz jest zasilany;

(2) Należy złączkę WiFi LAN USB (nie jest dodawana jako część kompletu, należy osobno dokupić specialny EVOLVE WiFi USB dongle) odpowiednie do portu USB odtwarzacza

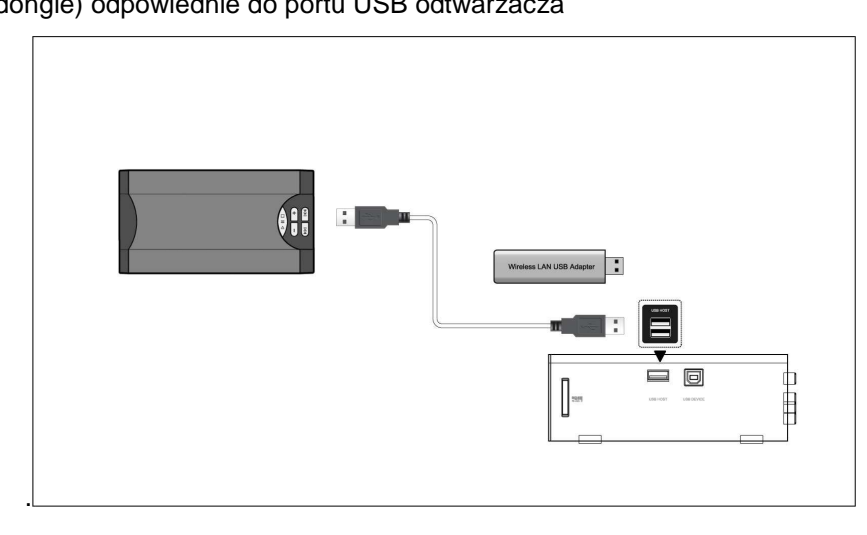

# 1.5 Pierwsze użycie

## 1.5.1 Formatowanie twardego dysku

W celu instalacji twardego dysku 3.5" z rozgraniem SATA, należy zapoznać się z częścią **'Formatowanie HDD'** w części **'7.7 zmiana ustawień systemowych'**.

# 1.5.2 Zdalne sterowanie

Należy włożyć dodane baterie do pilota zdalnego sterowania zgodnie z rysunkiem:

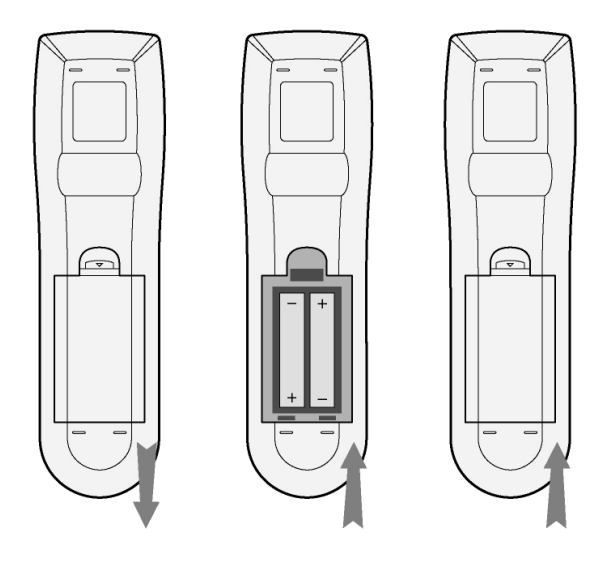

#### 1.5.3 Włączenie/wyłączenie

# 1. Włączenie

Po podłączeniu kabla zasilającego należy nacisnąć przycisk POWER/STANDBY w celu włączenia odtwarzania; po włączeniu przycisk na przednim panelu zmieni kolor na niebieski, po chwili można otworzyć menu i rozświeci się kontrolka OK.

#### 2. Wyłączenie

Poprzez naciśnięcie przycisku POWER wyłącza sie odtwarzacz.

# 2. O odtwarzaczu

# 2.1 Zdalne sterowanie

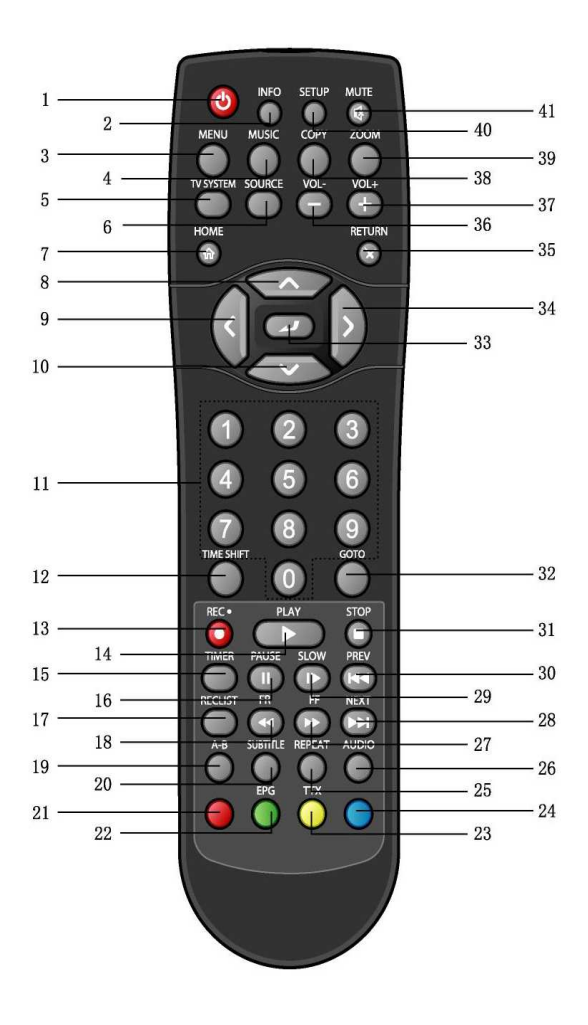

| 1. Wł/Wył.               | 2. Info         |
|--------------------------|-----------------|
| 3. Menu                  | 4. Muzyka       |
| 5. system TV             | 6. Źródło       |
| 7. Home                  | 8. Góra         |
| 9. W lewo                | 10. Dół         |
| 11. Przyciski numeryczne | 12. Time-shift  |
| 13. Nagrywanie           | 14. Odtwarzanie |
| 15. Timer                | 16. Pauza       |
| 17. Lista nagrań         | 18. Z powrotem  |
| 19. A-B                  | 20. Napisy      |
| 21. Czerwony             | 22. EPG         |
| 23. Teletekst            | 24. Niebieski   |
| 25. Powtórzyć            | 26. Audio       |
| 27. Do przodu            | 28. Następny    |
| 29. Zwolnić              | 30. Poprzedni   |
| 31. Zatrzymać            | 32. Przejść do  |
| 33. Potwierdzić          | 34. W prawo     |
| 35. Powrót               | 36. Przyciszyć. |
| 37. Pogłośnić.           | 38. Kopiować    |
| 39. Zwiększyć            | 40. Ustawienia  |
| 41. Wyłączyć dźwięk      |                 |

| Lp. | Przycisk | Funkcja                                                                                                    |
|-----|----------|----------------------------------------------------------------------------------------------------|
| 1   |          | POWER: włączanie lub wyłączanie urządzenie                                                                                                    |
| 2   |          | INFO pokazywanie aktualnych informacji                                                                                                    |
| 3   | MENU     | MENU otwieranie ustawień menu.                                                                                                    |
| 4   | MUSIC    | MUSIC o ile odtwarzacz nie odtwarza akurat filmu, nie nagrywa oraz nie jest podłączony<br>do komputera za pomocą kabla USB, to poprzez naciśnięcie tego przycisku rozpoczyna<br>się odtwarzanie pierwszego utworu z Playlisty. Kolejne naciśnięcie spowoduje przejście<br>do kolejnej Playlisty i kontynuowanie odtwarzania. |

| 5  | TV SYSTEM  | SYSTEM TV : przełączanie pomiędzy NTSC, PAL, 480P, 576P, 720P i 1080i.             |
|----|------------|------------------------------------------------------------------------------------|
| 6  | SOURCE     | SOURCE wybieranie źródła.                                                          |
| 7  |            | HOME: przejście do głównego menu                                                   |
| 8  |            | Góra: w menu potwierdzenie pozycji lub w trybie TV powrót do poprzedniego programu |
| 9  |            | W lewo: by przejść w lewo                                                          |
| 10 |            | Dół: by przejść niżej                                                              |
| 11 |            | Przyciski numeryczne                                                               |
| 12 | TIME SHIFT | TIME SHIFT: w trybie video naciśnięcie tego przycisku aktywuje funkcję Time shift, |
|    |            | która umożliwia zatrzymanie nadawania i powrót do program w miejscu, gdzie był     |
|    |            | przerwany. W czasie zatrzymania program jest dalej nagrywany na HDD lub USB o ile  |
|    |            | jest wolne miejsce. Należy nacisnąć TIME SHIFT by aktywować i poczekać na          |
|    |            | pokazanie się na ekranie strzałki PLAY. Należy nacisnąć by zatrzymać               |
|    |            | program. Należy nacisnąć by powrócić do programu. TIME SHIFT pozostaje             |
|    |            | aktywne aż do naciśnięcia przycisku 🔘.                                             |
| 13 | REC        | RECORD : należy nacisnąć w celu rozpoczęcia nagrywania lub powrót o ile nagrywanie |
|    |            | zostało zatrzymane. Powtórne naciśnięcie ustawia długość nagrywania w przedziale   |
|    |            | (30 MIN. / 60 MIN. / 90 MIN. / 120 MIN. / 180 MIN. / 240 MIN. / Off (wyłączony)).  |
| 14 | PLAY       | PLAY: rozpoczęcie odtwarzania.                                                     |
| 15 | TIMER      | TIMER : otworzenie menu timera: dodanie, zmiana, usunięcie ustawień nagrywania.    |
| 16 | PAUSE/STEP | PAUSE / STEP : zatrzymanie odtwarzania, by ponownie zacząć odtwarzać należy        |
|    |            | nacisnąć 💽 .                                                                       |
| 17 | RECLIST    | REC LIST pokazywanie listy zaplanowanych programów do nagrywania.                  |
| 18 |            | FAST REWIND należy nacisnąć w celu przyspieszenia odtwarzania. Ponowne             |
|    |            | naciskanie umożliwia wybór prędkości odtwarzania.                                  |
| 19 | A-B        | A-B naciśnięcie umożliwia ustawienie początku i końca powtarzanego fragmentu.      |
| 20 | SUBTILE    | SUBTITLE aktywacja dostępnych napisów.                                             |
| 21 |            | CZERWONY przycisk do starowania listą utworów                                      |
| 22 |            | EPG – elektroniczny przewodnik programowy (dostępny w trybie DVB-T)                |
| 23 |            | TELETEXT włączanie teletekstu                                                      |
| 24 |            | NIEBIESKI przycisk rezerwowy, nie ma przydzielonej stałej funkcji                  |
| 25 | REPEAT     | REPEAT 1/ALL ustawianie możliwości powtarzania.                                    |
| 26 | AUDIO      | AUDIO wybór ściezki audio.                                                         |

| 27 |        | FAST FORWARD należy nacisnąć w celu szybkiego przewinięcia odtwarzania.                              |
|----|--------|----------------------------------------------------------------------------------------------------|
|    |        | Ponowne naciśnięcie umożliwia wybór szybkości przewijania.                                           |
| 28 |        | NEXT przejście do następnego rozdziału lub tytułu.                                                   |
| 29 | SLOW   | SLOW MOTION zwolnienie odtwarzania. Naciśnięcie przycisku powoduje powrót do normalnego odtwarzania. |
| 30 |        | PREVIOUS powrót do poprzedniego rozdziału lub tytułu.                                                |
| 31 | STOP   | STOP zatrzymanie.                                                                                    |
| 32 | GOTO   | GOTO skok do określonego punktu tytułu, specyfikuje punkt (tytuł, rozdział lub czas)                 |
| 33 |        | ENTER przycisk potwierdzający wybór.                                                                 |
| 34 |        | W PRAWO: ruch w prawo                                                                                |
| 35 | RETURN | RETURN przycisk powrotu.                                                                             |
| 36 |        | VOL- przyciszanie.                                                                                   |
| 37 |        | VOL+ pogłaśnianie.                                                                                   |
| 38 | COPY   | COPY otworzenie menu kopiowania plików.                                                              |
| 39 |        | <b>ZOOM</b> przybliżanie lub oddalanie obrazów (foto lub video).                                     |
| 40 | SETUP  | SETUP bezpośredni dostęp do ustawień odtwarzacza.                                                    |
| 41 | MUTE   | MUTE wyłączenie dźwięku, ponowne naciśnięcie powoduje powrót do poprzedniej<br>głośności.            |

# 2.2 Panel przedni

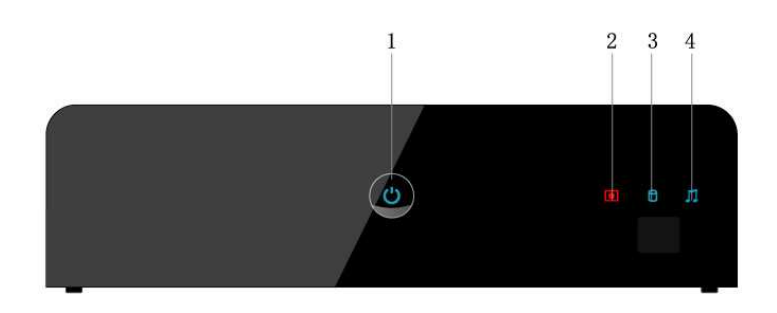

1. Przycisk wł/wył2. Detektor nagrywania3.Detektor twardego dysku4. Detektor muzyki

# 2.3 Panel tylny

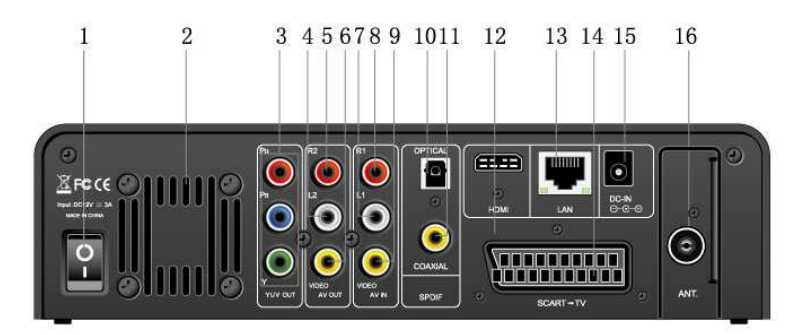

- 1. Wyłącznik sieciowy
- 3. Łącznik wyjściowy Y/Pb/Pr
- 5. R2: łącznik wyjścia audio (prawy kanal)
- 7. L1: łącznik wejścia audio (lewy kanał)
- 9. V1: łącznik WEJŚCIA video
- 11. Łącznik współosiowy S/PDIF
- 13. Wtyczka RJ45 LAN
- 15. Łącznik DC-IN

- 2. Kratka wentylacyjna
- 4. L2: łącznik wyjścia audio (lewy kanał)
- 6. V2: łącznik wyjścia video
- 8. R1: łącznik wejścia audio (prawy kanał)
- 10. Łącznik optyczny S/PDIF
- 12. HDMI
- 14. SCART
- 16. Wejście antenowe

# 2.4 Panel boczny

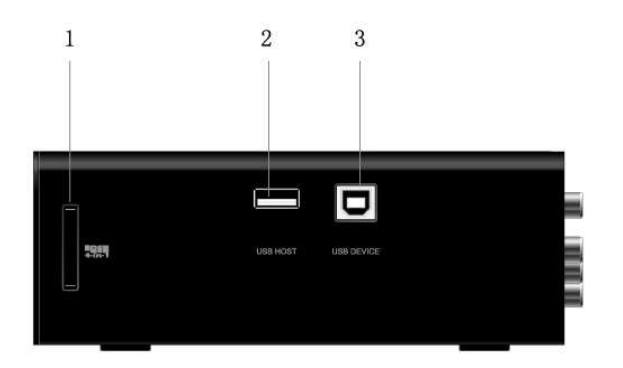

1. 4-in-1 slot kart pamięciowych 3.port USB (B-Type) 2. port USB HOST (A-Type) x2

# 3. Rozpoczęcie

Należy włączyć odtwarzacz i po kilku sekundach pokaże sie główne menu. By otworzyć to menu można w każdej chwili nacisnąć przycisk **HOME** na pilocie.

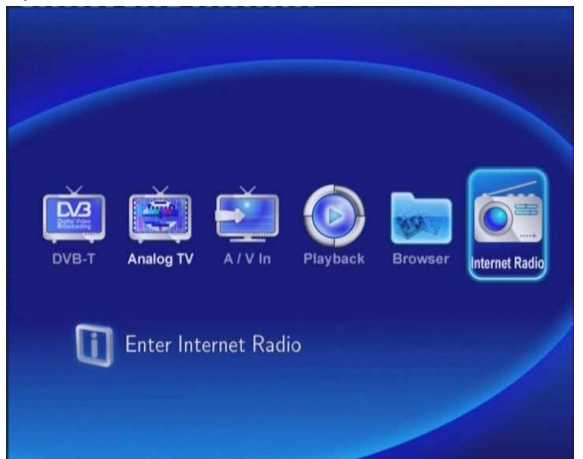

# 3.1 Wybór DVB-T

W tym menu można oglądać sygnał DVB-T.

## 3.2 Wybór analagowego sygnału TV

W tym menu można oglądać sygnał analogowy TV.

## 3.3 Wybór sygnału wejściowego

W tym menu można śledzić i nagrywać sygnał audio-video przychodzący do łącznika A/V na tylnim panelu.

## 3.4 Wybór odtwarzania

Utwór nagrany na HDD lub urządzeniu USB nazywany jest Tytułem. Można odtwarzać nagrane video, opracowywać je, łączyć, kasować lub w inny sposób z nimi pracować.

# 3.5 Przeglądarka

Można przeglądać wszystkie multimedialne pliki (video/zdjęcia/muzyka) zapisane na wewnętrznym dysku twardym, dysku USB lub w sieci i odtwarzać je na TV.

# 3.6 Radio internetowe

W tym menu można słuchać SHOUTcast programów radiowych z internetu.

# 4. Oglądanie sygnału DVB-T i analogowego TV

Odtwarzacz jest wyposażony w hybrydowy tuner TV do odbioru sygnału DVB-T i analogowego telewizyjnego.

# 4.1 Sygnał DVB-T telewizji

By wejść do menu DVB-T nalezy wybrać ikonę **DVB-T** w głównym menu.

| Nazwa       | Funkcja                                                              |
|-------------|----------------------------------------------------------------------|
| ENTER       | Należy nacisnąć by oglądać program.                                  |
| GÓRA/DÓŁ    | Należy nacisnąć w celu zmiany programu (programu nie można           |
| PREV / NEXT | zmieniać w czasie nagrywania)                                        |
| Przyciski   | Należy nacisnąć w celu wybrania numeru program i potwierdzić         |
| numeryczne  | naciśnięciem przycisku ENTER.                                        |
| GOTO        | Należy nacisnąć w celu przełączeniem pomiędzy dwoma ostatnio         |
|             | wybieranymi programami.                                              |
| REC         | Należy nacisnąć w celu nagrania aktualnego programu                  |
| TIME SHIFT  | Należy nacisnąć w celu aktywowania Time-shift.                       |
| TIMER       | Należy nacisnąć w celu otworzenia menu programowania nagrywania      |
|             | programów.                                                           |
| EPG         | Należy nacisnąć w celu aktywowania EPG, o ile jest ta funkcja        |
|             | dostępna.                                                            |
| ттх         | Należy nacisnąć w celu aktywowania teletekstu, o ile ta funkcja jest |
|             | dostępna.                                                            |
| SUBTITLE    | Należy nacisnąć w celu aktywowania napisów, o ile ta funkcja jest    |
|             | dostępna.                                                            |
| ZOOM        | Należy nacisnąć w celu powiększenia obrazu.                          |

## 4.1.1 Lista programów

W przypadku naciśnięcia przycisku **ENTER** w czasie oglądania programów DVB-T TV to otworzy się lista programów.

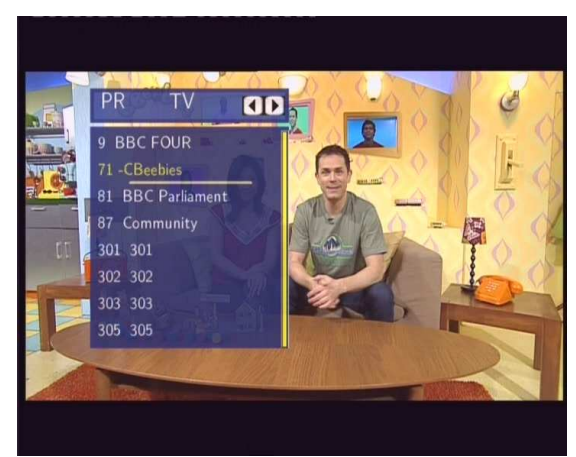

Należy nacisnąć przycisk W LEWO/ W PRAWO by wybrać TV i radio.

Należy nacisnć przycisk **NASTĘPNY/POPRZEDNI** w celu przechodzenia na strony następną/poprzednią. Naciskając przyciski **GÓRA/DÓŁ** można wybrać kanały a następnie należy nacisnąć przycisk **ENTER** w celu potwierdzenia.

## 4.1.2 Panel informacyjny

W czasie naciskania przycisków GÓRA/DÓŁ pokażą się informacje o programie.

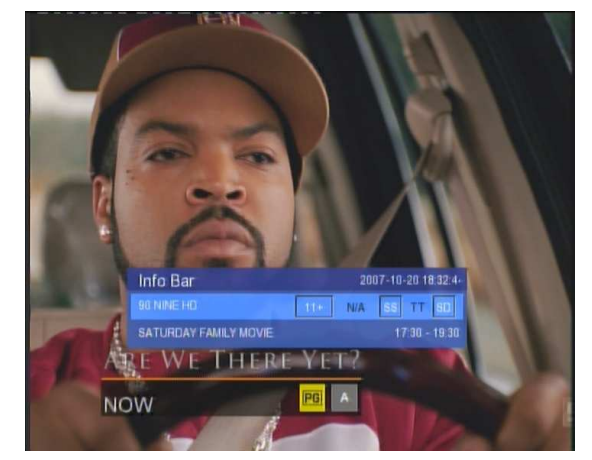

11+: wartościowanie TV; N/A : język programu; SS : napisy; TT : teletekst; SD : rozdzielczość

## 4.1.3 Elektroniczny przewodnik programowy

Należy nacisnąć przycisk EPG w czasie oglądania programu DVB-T TV.

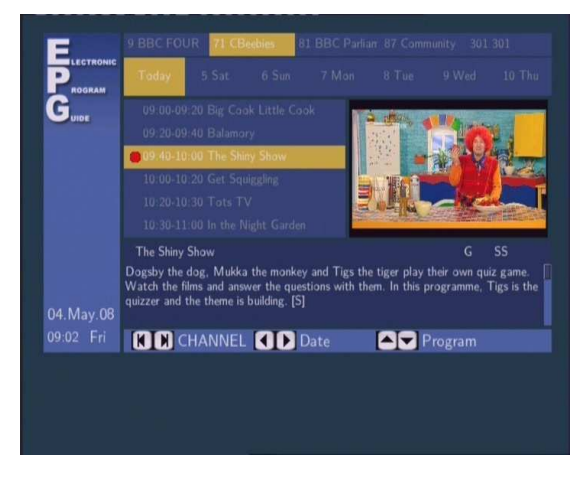

Należy nacisnąć przycisk **NASTĘPNY/POPRZEDNI** w celu zmiany programu. Należy nacisnąć przycisk **W LEWO/W PRAWO** w celu zmiany daty. Należy nacisnąć przycisk **GÓRA/DÓŁ** w celu zmiany programu. Należy zmienić przycisk **TIMER** w celu dodania/usunięcia programu z listy nagrywania.

# 4.1.4 Menu teletekstu

O ile ta funkcja jest dostępna należy nacisnąć przycisk TTX w celu jej pokazania.

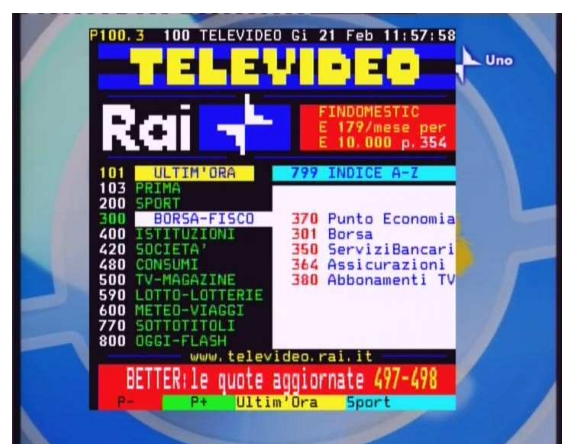

Szczegóły można wyświetlić za pomocą naciskania przycisków nawigacyjnych i numerycznych.

## 4.1.5 Napisy

Należy nacisnąć przycisk **SUBTITLE** w czasie oglądania programów DVB-T TV by pokazała się lista dostępnych napisów (o ile są wysyłane)

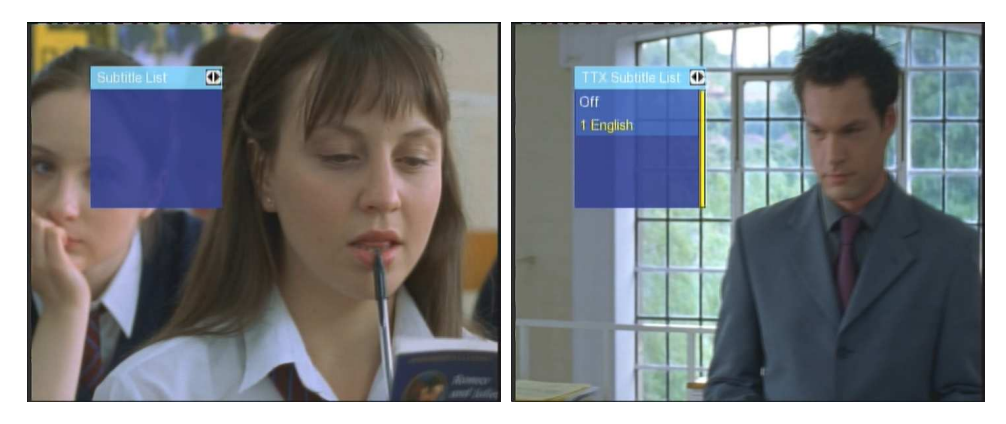

Naciskając przyciski GÓRA/DÓŁ należy wybrać napisy i potwierdzić naciśnięciem przycisku ENTER.

# 4.2 Oglądanie sygnału analogowego

By otworzyć menu analogowego sygnału należy wybrać ikonę Analog TV w głównym menu.

| Name        | Function                                                        |
|-------------|-----------------------------------------------------------------|
| GÓRA/DÓŁ    | Należy nacisnąć w celu zmiany programu (programu nie można      |
| PREV / NEXT | zmieniać w czasie nagrywania)                                   |
| Przyciski   | Należy nacisnąć w celu wybrania numeru program I potwierdzić    |
| numeryczne  | naciśnięciem przycisku ENTER.                                   |
| REC         | Należy nacisnąć w celu nagrania aktualnego programu             |
| TIME SHIFT  | Należy nacisnąć w celu aktywowania Time-shift.                  |
| TIMER       | Należy nacisnąć w celu otworzenia menu programowania nagrywania |
|             | programów.                                                      |
| ZOOM        | Należy nacisnąć w celu powiększenia obrazu.                     |

# 5. Lista zapisanych plików video

Ta lista umożliwia odtwarzanie i porządkowanie wszystkich nagranych programów. By otworzyć to menu należy wybrać ikonkę **Playback** w głównym menu.

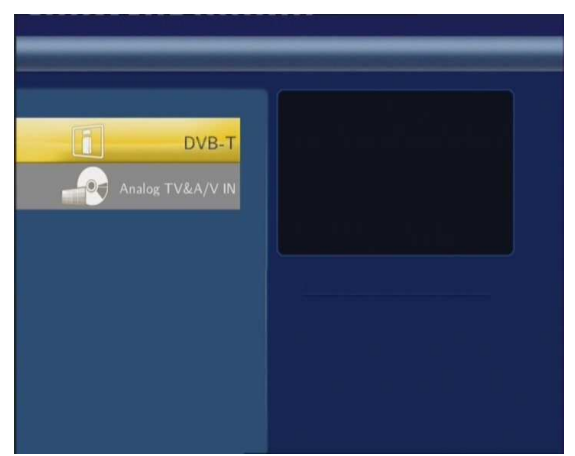

Należy nacisnąć przyciski **GÓRA/DÓŁ** na pilocie by wybrać **DVB-T** oraz **Analogowe TV & A/V wejścia** by pokazać i uporządkować listę telewizyjnych programów DVB-T lub analogowych.

# 5.1 Lista tytułów

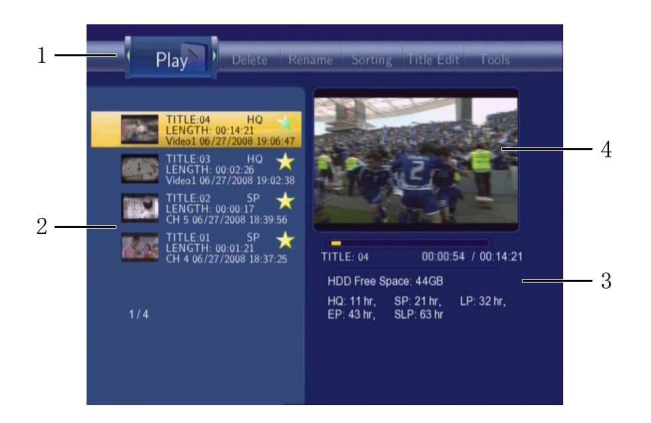

| Numer | Funkcja | Opis                                                                                                    |
|-------|---------|----------------------------------------------------------------------------------------------------|
| 1     | Menu    | Należy nacisnąć i lub i by wybrać pozycję w menu.<br>Można wybrać Play (Odtwar<br>nazwy)/Sort (Sortowanie)/F<br>Velete Rename Sorting Title Edit Tools Play<br>(Endit Meriden Meriden Sorting Title Edit Tools Play<br>(Endit Meriden Meriden Sorting Title Edit Tools Play<br>(Endit Meriden Meriden Sorting Title Edit Tools Play<br>(Endit Meriden Meriden Sorting Title Edit Tools Play<br>(Endit Meriden Meriden Sorting Title Edit Tools Play<br>(Endit Meriden Meriden Sorting Title Edit Tools Play<br>(Endit Meriden Sorting Title Edit Tools Play<br>(Endit Meriden Sorting Title Edit Tools Tools Play<br>(Endit Meriden Sorting Title Edit Tools Play<br>(Endit Meriden Sorting Title Edit Tools Play<br>(Endit Meriden Sorting Title Edit Tools Play<br>(Endit Meriden Sorting Title Edit Tools Play<br>(Endit Meriden Sorting Title Edit Tools Play<br>(Endit Meriden Sorting Title Edit Tools Play<br>(Endit Meriden Sorting Title Edit Tools Play<br>(Endit Meriden Sorting Title Edit Tools Play |
|       |         | 18 / 54                                                                                                    |

| 2 | Lista tytułów | Lista wszystkich nagranych programów. Pokazywane jest:<br>podgląd/długość/jakość/kanał/datę i czas nagrania.<br>A 🗯 oznacza tytuł dotychczas nieodtwarzany.<br>A 🔹 oznacza aktualnie nagrywany program. |
|---|---------------|----------------------------------------------------------------------------------------------------|
| 3 | Informacje    | Pozostałe informacje o tytule takie jak ilość zajmowanego miejsca na dysku<br>twardym, jakość nagrania itp.                                                                                             |
| 4 | Podgląd       | Okno podglądu.                                                                                                    |

# 5.2 Odtwarzanie tytułów

W celu odtwarzania należy wybrać:

- 1. Nacisnąć 💟 i 💟 na pilocie a potem **Play** w menu.
- 2. Nacisnąć i zwie na pilocie w celu wybrania tytułu, który ma być odtwarzany.
- 3. Nacisnąć an pilocie lub przycisk ENTER (Play) na panelu przednim by rozpocząć odtwarzanie.

4. Nacisnąć Ona pilocie lub przycisk **CANCEL** (Stop) na panelu przednim w celu zatrzymania lub powrotu do Listy tytułów.

# 5.3 Usuwanie tytułów

W celu usunięcia należy nacisnąć:

- 1. Nacisnąć i na pilocie by wybrać **Delete** z górnego menu.
- 2. Nacisnąć i a pilocie i wybrać tytuł do usunięcia.
- 3. Nacisnąć w celu potwierdzenia i usunięcia tytułu.
- 4. Pokaże się okno potwierdzające. Należy nacisnąć Com lub i potwierdzić poprzez nacisnięcie OK.
- 5. Nacisnąć w celu usuniecia wybranego tytułu. By zrezygnować z usuwania należy nacisnąć **Return**.

# 5.4 Zmiana nazwy

W celu zmiany nazwy należy:

- 1. Nacisnąć 💟 i 💟 na pilocie by wybrać **Rename** w górnym menu.
- 2. Nacisnąć com i com na pilocie i wybrać tytuł, który ma mieć zmienioną nazwę.
- 3. Nacisnąć *ma pilocie i wpisać nową nazwę*.

|   |   | _ | _ | _ | _     | _      | _      |      |    | _ |
|---|---|---|---|---|-------|--------|--------|------|----|---|
| 1 | 2 | 3 | 4 | 5 | OK    | 6      | 7      | 8    | 9  | 0 |
| q | w | е | r | t | CAPS  | у      | u      | i    | 0  | р |
| а | s | d | f | g | <-    | h      | j      | k    | -L | - |
| z | × | с | v | b | ->    | n      | m      |      |    |   |
|   |   |   |   |   | EP: 4 | 43 hr. | SLP: 6 | 3 hr |    |   |

4. Za pomocą strzałek należy wpisać cyfry i litery. Przełącznik CAPS służy do zmiany mała/duża litera. Naciskając <-

usuwa się literę a naciskając -> wstawia się przerwę. Naciskając -> wpisuje się cyfry i litery.

5. Po wpisaniu wszystkiego należy wybrać **OK** i nacisnąć **W** w celu potwierdzenia zmian.

Powrót w czasie zmiany nazwy jest możliwy przez naciśnięcie

# 5.5 Sortowanie tytułów

Należy nacisnąć 💟 i 💟 na pilocie by wybrać **Sorting** , co umożliwia sortowanie tytułów według nazwy, długości lub czasu nagrania.

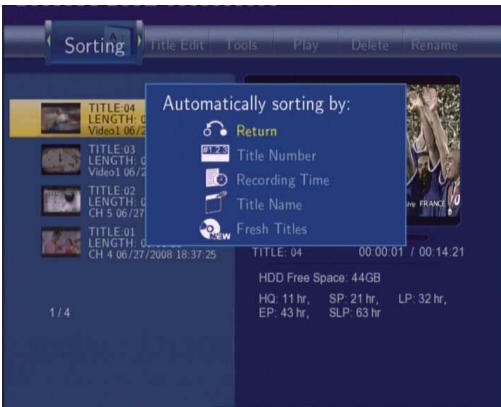

Należy nacisnąć w menu.

# 5.6 Organizowanie menu tytułów

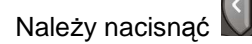

i 💟 na pilocie by wybrać **Title Edit** (organizacja tytułów).

Po naciśnięciu pokaże sie menu.

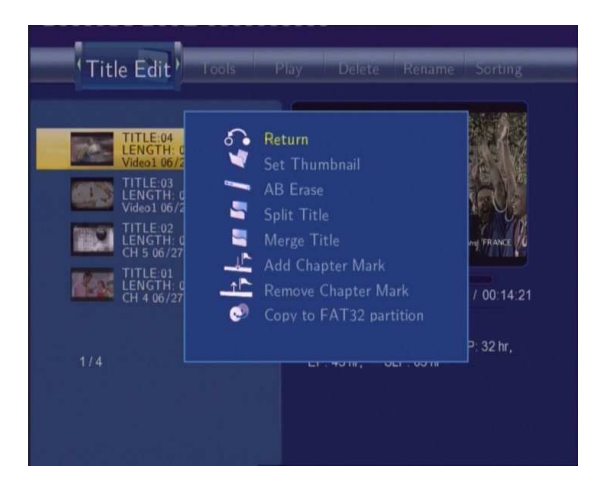

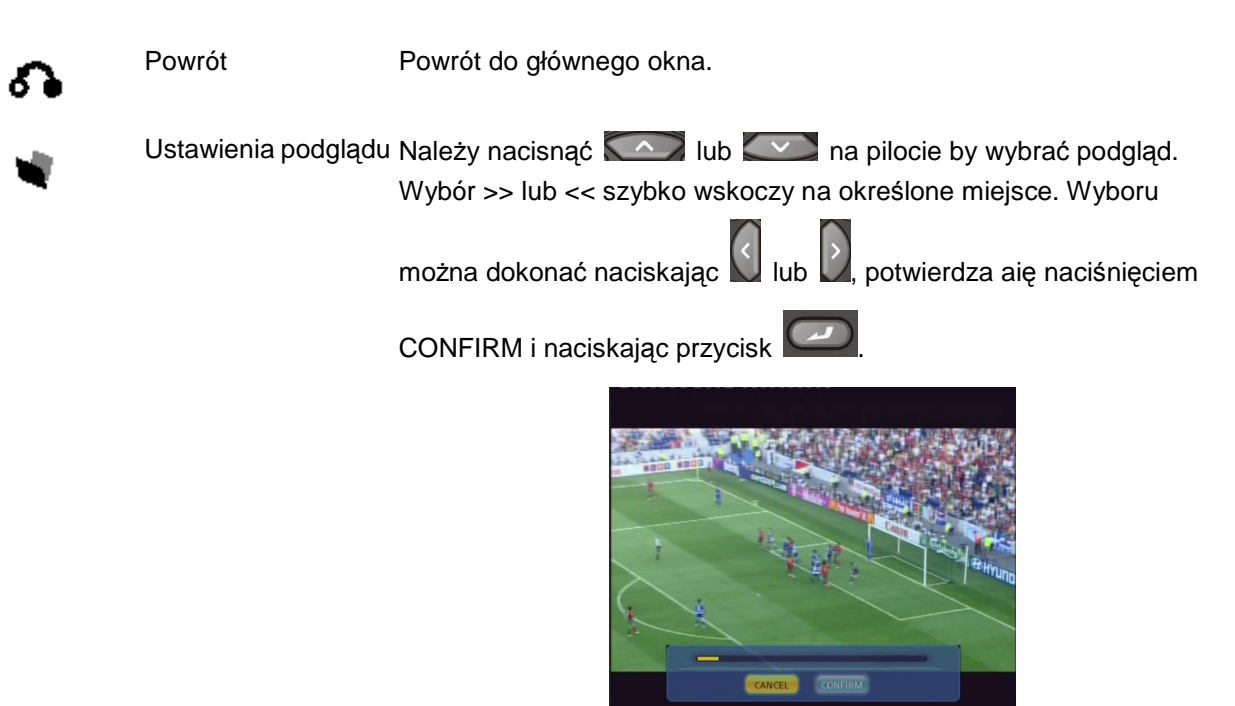

Usunięcie fragmentu Usunięcie określonego fragmentu. AB

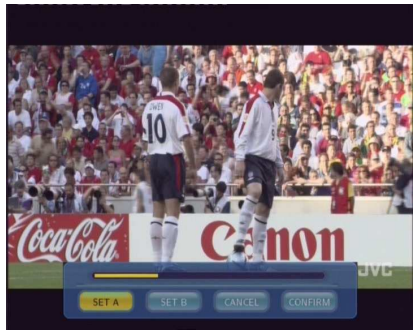

Należy wybrać SET A i naciskając SET B określić początek fragmentu, wybierając SET B określa się koniec fragmentu, wybierając CONFIRM potwierdza się wybór.

Rozdzielanie tytułu Należy wybrać tytuł i podzielić go na sekcje. W punkcie, w którym ma

być podział należy nacisnąć

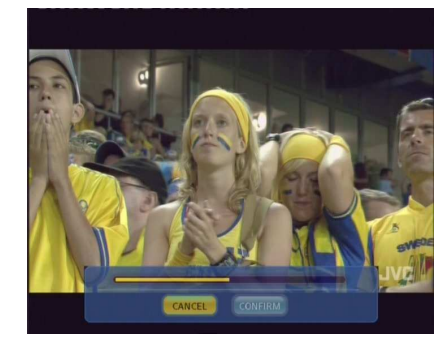

## Łączenie tytułów

Należy wybrać więcej niż 2 tytuły i złączyć je w jeden. W celu potwierdzenia wyboru złączenia należy nacisnąć CONFIRM.

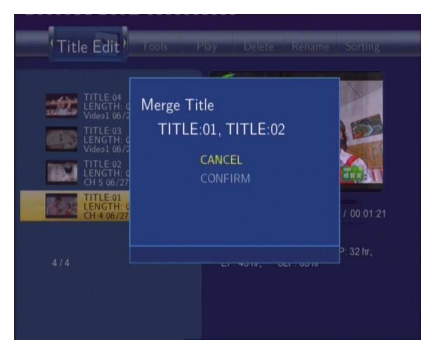

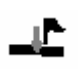

Dodawanie oznaczenia fragmentu

W celu dodania oznaczenia fragmentu należy nacisnąć

pomiędzy oznaczeniami mozna poruszać się za pomocą przycisków

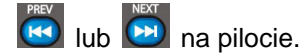

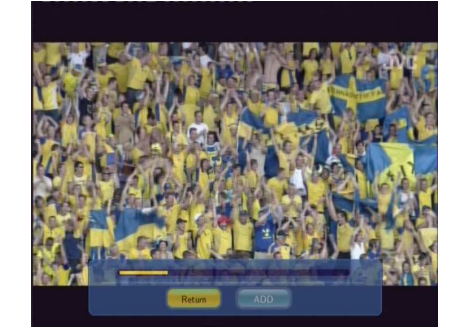

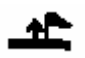

Usuwanie oznaczenia fragmentu

By usunąć oznaczenie fragmentu należy je zaznaczyć i nacisnąć

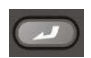

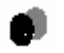

Kopiowanie do FAT32 partycjy Funkcja kopiowania.

W górnym menu za pomocą lub lub w na pilocie należy wybrać tytuł w celu skopiowania z partition UDF do partition FAT32.

# 5.7 Narzędzia

Należy nacisnąć 💟 i 💟 na pilocie by wybrać Title Edit z menu. Należy nacisnąć

w celu otwarcia menu.

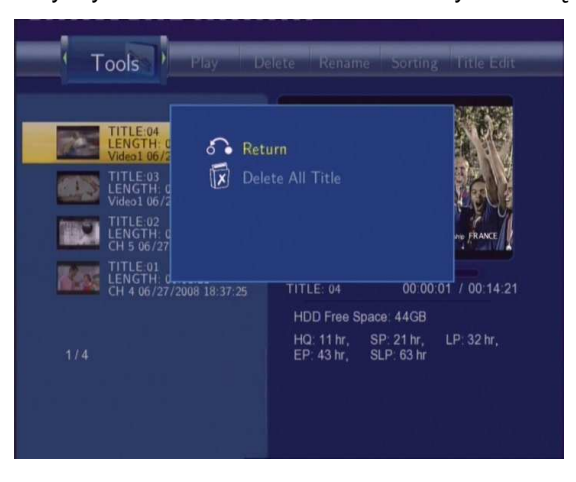

| ¢ | Return           | Powrót do głównego menu. |
|---|------------------|--------------------------|
| 8 | Delete All Title | Usunąć wszystkie tytuły. |

# 5.8 Organizowanie nagrywanych tytułów

Wszystkie nagrywane tytuły są pierwotnie zapisywane w części nagrań (partition) w formacie UDF, którego nie można otworzyc na komputerze osobistym. W przypadku, gdy jakiś tytuł ma być odtwarzany na komputerze to należy najpierw skopiować tytuł do części FAT32 (partition FAT32) patrz *'Kopiowanie do części FAT32' w '5.6 'Organizowanie menu tytuł*ów'.

# 6. Programowanie (czasowe) nagrywania

Nagrywanie czasowe umożliwia dodanie, organizowanie lub usunięcie pozycji do nagrywania. Można też zobaczyć

stan lub historię nagrań. Należy nacisnąć 🔘 na pilocie by otworzyć to menu.

# 6.1 Utworzenie nowej pozycji w planowanym nagrywaniu.

Należy nacisnąć 💟 i 💟 na pilocie by wybrać opcję **Edit** w menu.

Należy wybrać Add a New Schedule i nacisnąć

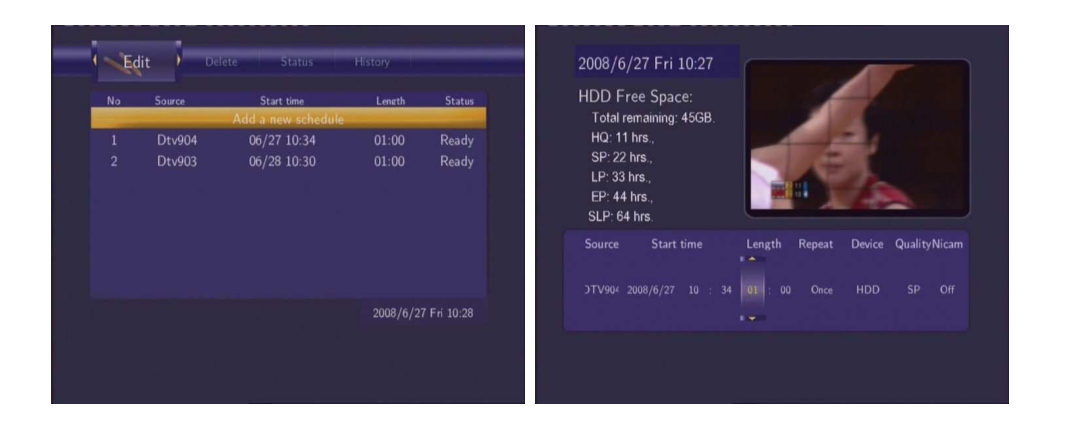

Korzystając z 💟 i 💟 na pilocie można poruszać się między polami a naciskając się i się organizować listę.

| Początek    | Należy wpisać datę i czas początku nagrania.                         |
|-------------|----------------------------------------------------------------------|
| Długość     | Należy wpisać długość nagrania                                       |
| Powtarzanie | Należy wpisać jak często ma być powtarzane nagrywanie. Można         |
|             | wybrać między                                                        |
|             | Once (Jeden raz), Everyday (Codziennie), Mon-Fri (od poniedziałku do |
|             | piatku), Mon-Sat (od poniedziałku do soboty) lub w konkretne dni     |
|             | tygodnia.                                                            |
| Jakość      | Należy wybrać jakość nagrania. Można wybrać HQ, SLP, EP, LP lub      |
|             | SP.                                                                  |
|             | Im wyższa jakoć nagrania tym więcej miejsca potrzeba na HDD.         |
|             | Potrzebną ilość miejsca do nagrania w wybranej jakości można znaleźć |
|             | w lewej części ekranu ( <b>HDD Free Space</b> ).                     |
| Podgląd     | Okno podglądu wybranego programu.                                    |

# 6.2 Organizowanie planu nagrywania

Należy nacisnąć 💟 i 💟 na pilocie i wybrać Edit w menu.

| No | Source | Start time         | Length   | Statu      |
|----|--------|--------------------|----------|------------|
| 1  | D+v004 | Add a new schedule | 01.00    | Pead       |
|    | Dtv903 | 06/28 10:30        | 01:00    | Read       |
|    |        |                    |          |            |
|    |        |                    |          |            |
|    |        |                    |          |            |
|    |        |                    |          |            |
|    |        |                    | 2008/6/2 | 7 Fri 10:2 |

Należy wybrać pozycję na liście planowanych nagrań I nacisnąć C zmieniać patrz '6.1'.

# 6.3 Usunięcie z listy nagrań

Należy nacisnąć 💟 i 💟 na pilocie by wybrać Delete w menu.

Należy wybrać pozycję, która ma być usunięta i nacisnąć 2008. Pokaże się okno potwierdzenia.

 Delete
 Status
 History
 Edit

 No
 Source
 Start time
 Leneth
 Status

 Delete one or all schedule?
 CANCEL
 Delete the selected schedule

 Delete all schedules.
 2008/6/27 Fri 10:30

Należy wybrać CANCEL (Anulowanie), Delete the selected schedule (Usunąć wybraną pozycję) lub Delete all

schedules (Usunąć wszystko). Należy nacisnąć *ws* w celu potwierdzenia.

# 6.4 Pokazanie planu nagrań

Należy nacisnąć 💟 i 💟 na pilocie i wybrać **Status** w menu.

Pokaże się lista nagrań. Należy wybrać pozycję i nacisnąć

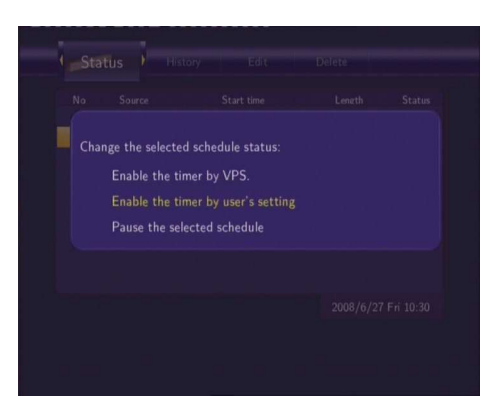

Należy wybrać Enable VPS (Pozwolenie VPS), Disable VPS (Zakaz VPS) lub Pause the selected schedule

(Pozostawienie wybranej pozycji). Należy nacisnąć w celu potwierdzenia.

# 6.5 Pokazywanie historii nagrań

Należy nacisnąć 💟 i 💟 na pilocie i wybrać **History** w menu.

Tutaj mozna zobaczyć pełną historię nagrań.

| OK | Video1 | 07/28 12:56 | 00:05 | HDD |
|----|--------|-------------|-------|-----|
| OK | Video1 | 07/28 13:05 | 00:05 | HDD |
| OK | Dtv902 | 07/28 14:40 | 00:02 | HDD |
| OK | Dtv903 | 07/28 14:45 | 00:01 | HDD |
| OK | Dtv901 | 07/28 15:00 | 00:05 | HDD |
|    |        |             |       |     |
|    |        |             |       |     |
|    |        |             |       |     |
|    |        |             |       |     |
|    |        |             |       |     |
|    |        |             |       |     |
|    |        |             |       |     |
|    |        |             |       |     |
|    |        |             |       |     |
|    |        |             |       |     |

# 7. Menu ustawień

By otworzyć menu należy nacisnąć **Setup** na pilocie.

# 7.1 Zmiana ustawień DVB-T TV

Należy nacisnąć przycisk LEWY/PRAWY by wejść do menu ustawień DVB-T:

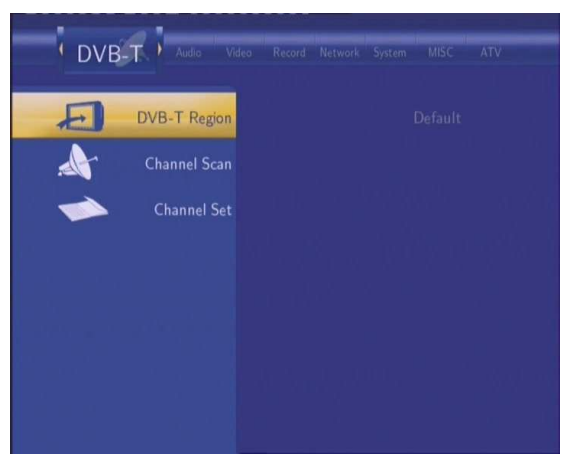

# 7.2 Zmiana ustawień analogowej TV

Należy nacisnąć przycisk LEWY/PRAWY by otworzyć menu analogowej TV:

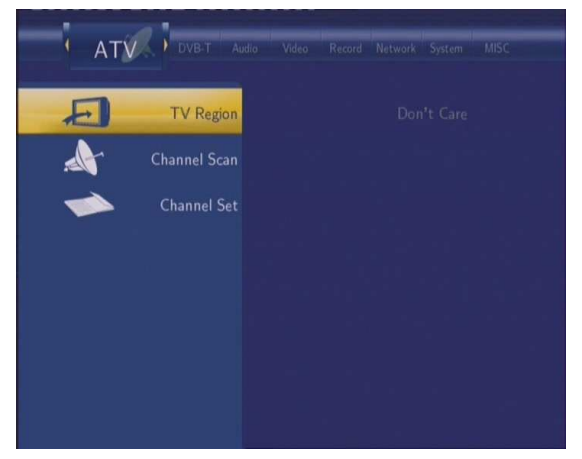

# 7.3 Zmiana ustawień video

Należy nacisnąć przycisk LEWY/PRAWY by otworzyć menu ustawień VIDEO.

| Vid | eo Record Network |  |
|-----|-------------------|--|
|     | Aspect Ratio      |  |
| ÷.  |                   |  |
|     | Contrast          |  |
|     | TV System         |  |
|     |                   |  |
|     |                   |  |
|     |                   |  |

# 7.3 Ustawienia Video

Należy nacisnąć i na pilocie by wybrać Video w menu.

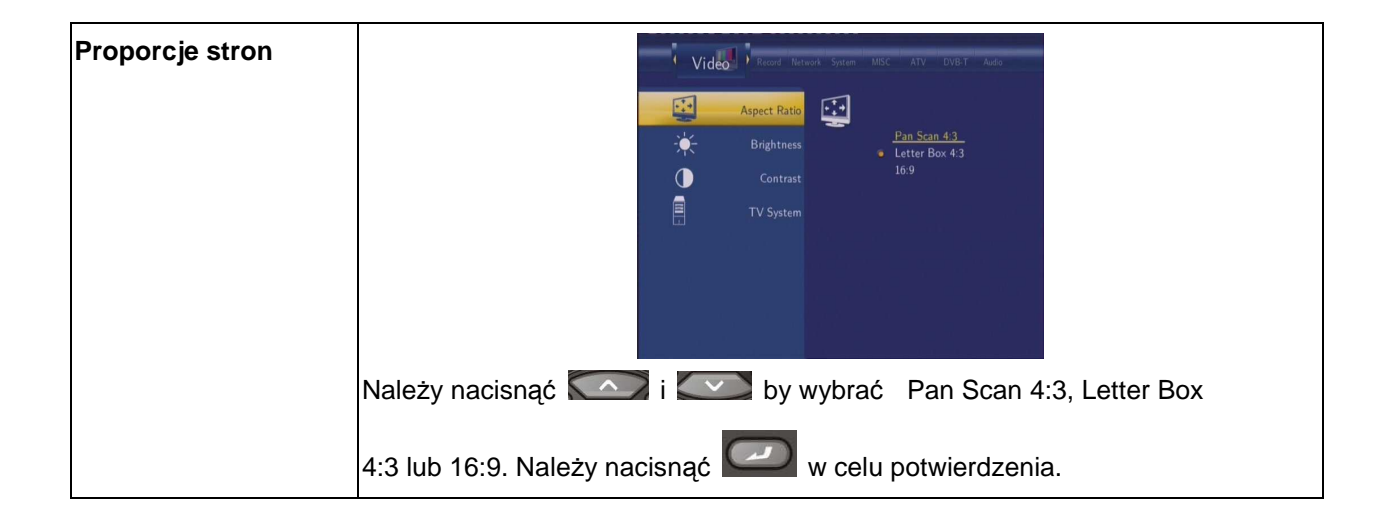

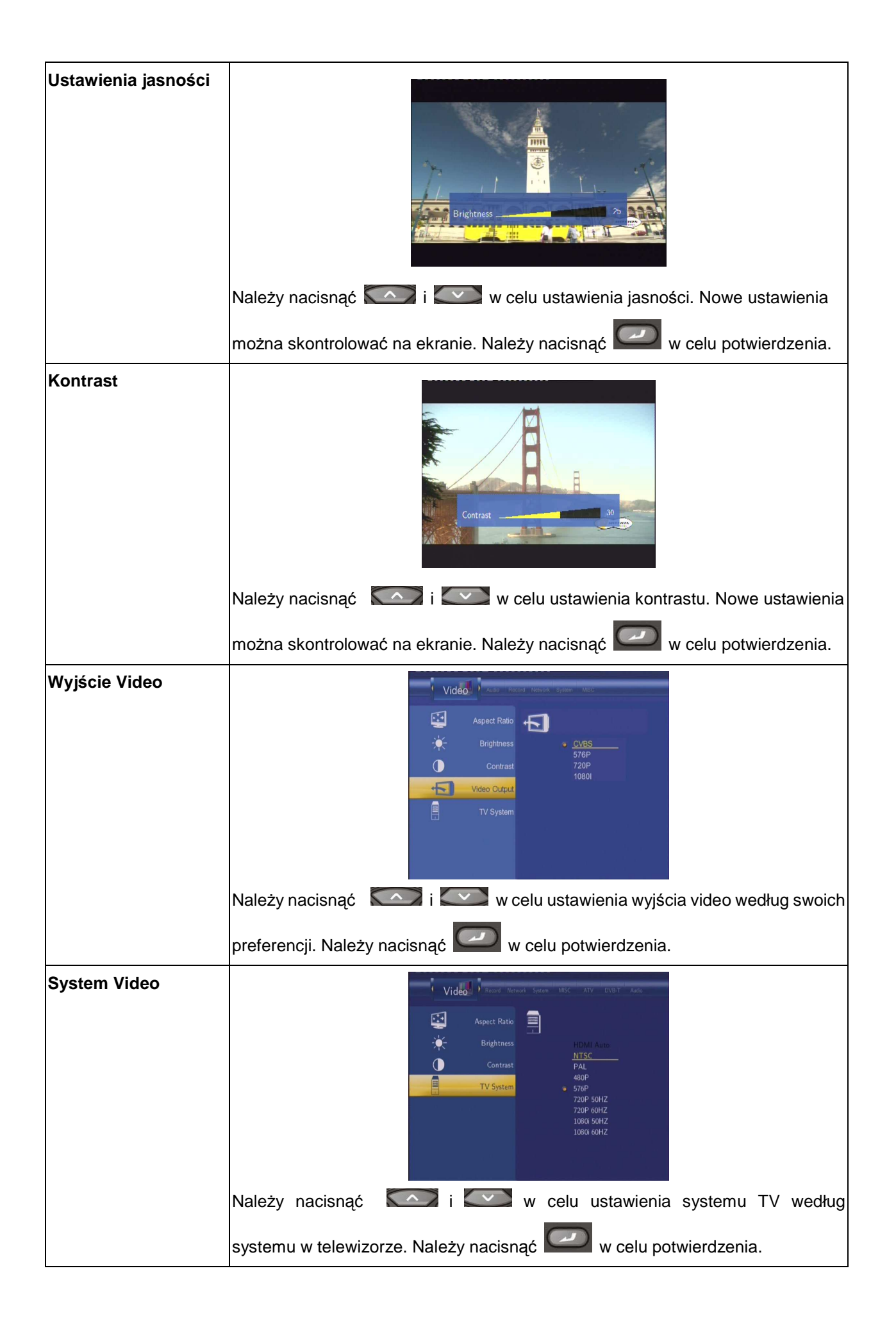

# 7.4 Ustawienia Audio

Należy nacisnąć i na pilocie by wybrać Audio w menu.

| Tryb nocny | Należy nacisnąć i w celu wybrania Off (Wyłączony),         |
|------------|------------------------------------------------------------|
|            | On (Włączony), i Comfort (Komfort). Należy nacisnąć w celu |
|            |                                                            |
| S/PDIF     | Wybór trybu S/PDIF.                                        |
|            |                                                            |
|            | Należy nacisnąć 🏾 🏹 i 💽 w celu wybrania 🛛 Raw i LPCM.      |
|            | Należy nacisnąć 🖾 w celu potwierdzenia.                    |

# 7.5 Ustawienia planowanych nagrań

Należy nacisnąć i na pilocie by wybrać **Record** w menu.

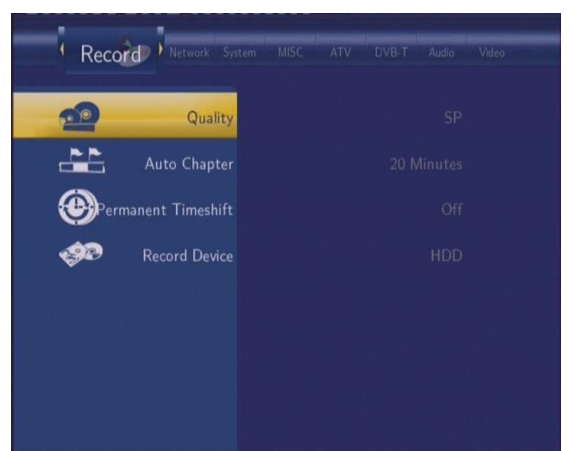

| Jakość nagrania            | Jakość nagrania                                                                                                    |
|----------------------------|----------------------------------------------------------------------------------------------------|
|                            | Record       Ritrovit System HASC       ATV       DVID-T       Audo       Veloa         Quality       Control       P       P       P       P         Control       Timeshift       LP       P       P       P       P         Record Device       SLP       SLP       SLP       SLP |
| •                          | Należy nacisnąć C i wybrać jakość nagrania. Im wyższa jakość tym więcej<br>miejsca potrzeba na HDD. Należy nacisnąć C w celu potwierdzenia.                                                                                                    |
| Automatyczne<br>oznaczanie | W celu automatycznego oznaczania rozdziałów.                                                                                                    |

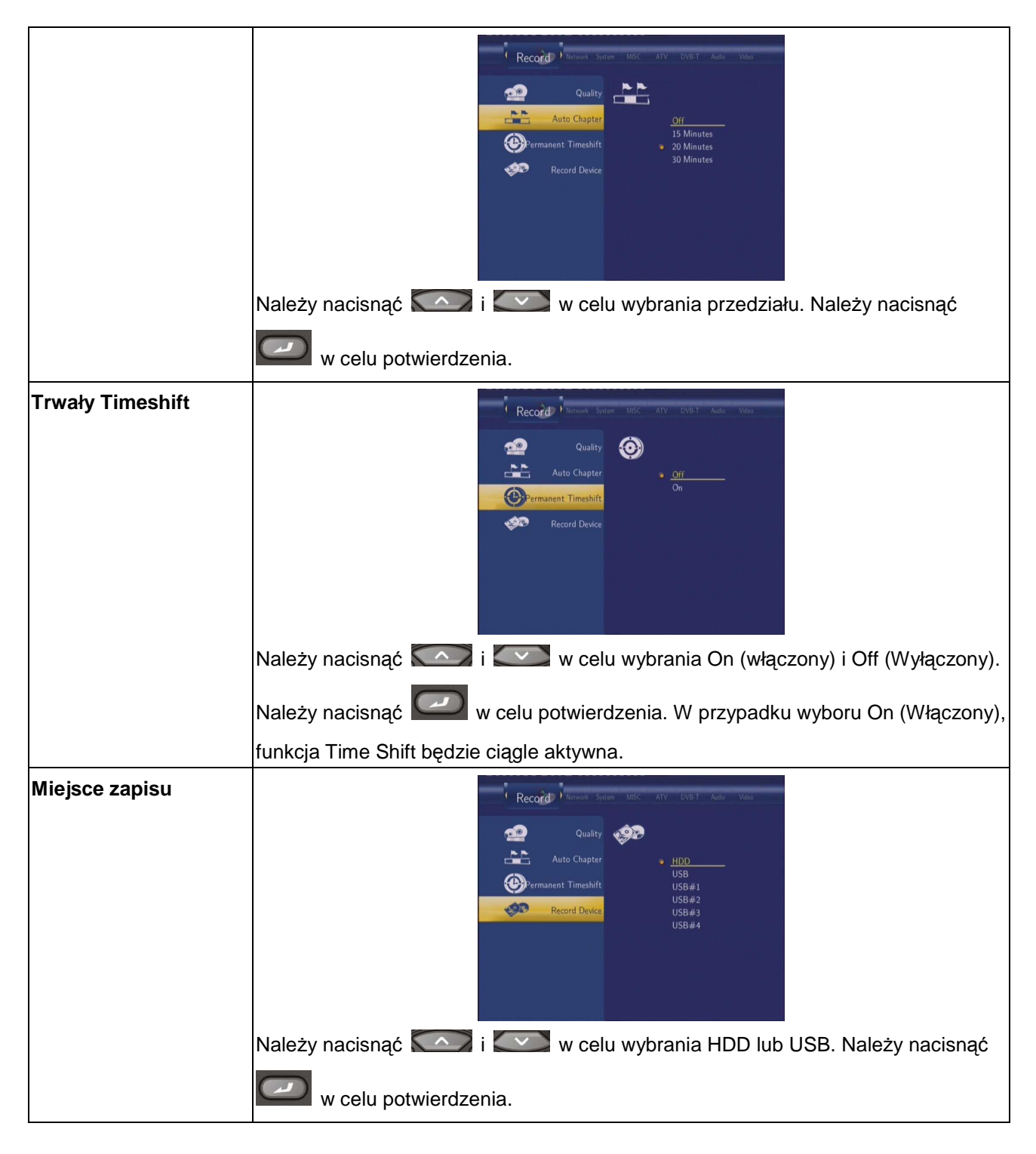

# 7.6 Ustawienia sieci

Należy nacisnąć 💟 i 💟 na pilocie by wybrać **Network** w menu.

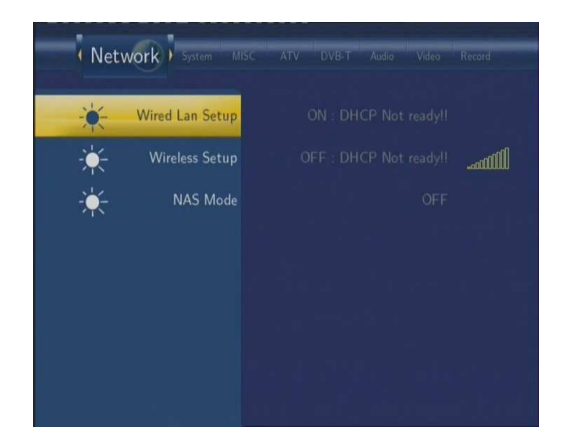

#### Podłączenie kablowe

Należy wybrać połączenie sieciowe I ustawić:

- 1) Podłączyć odtwarzacz do sieci komputerowej za pomoca kabla;
- 2) Pozwolić na NetBIOS w możliwościach TCP/IP kompuetra PC;
- 3) Wyłączyć firewall;
- 4) Pozwolić na tryb "Host" w komputerze PC;
- 5) Zaznaczyć wszystkie zakładki, które mają być przeglądane na komputerze i upewnić się, że mają prawo dostępu jako "Wszyscy" lub "Host".

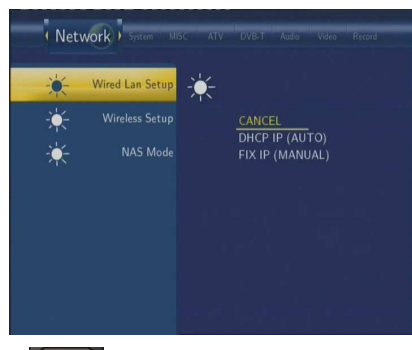

Należy nacisnąć i w celu wybrania DHCP (AUTO) lub stałego adresu

IP (MANUAL). Należy nacisnąć w celu potwierdzenia.

## DHCP DNS(AUTO)

Automatyczne ustawienie serweru DNS.

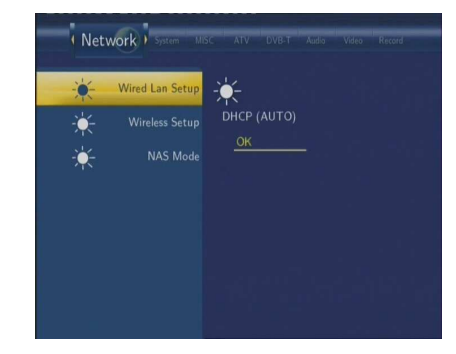

Należy nacisnąć

w celu potwierdzenia.

## FIX IP (MANUAL)

Stały adres IP, po tym należy wpisać także: IP addres, Subnet Mask, Default Gateway. Po szczegółowe informacje należy skontaktować się z administratorem sieci.

| * | Wired Lan Setup | ÷.              |
|---|-----------------|-----------------|
| * |                 | IP Address      |
| * |                 | Subnet Mask     |
|   |                 |                 |
|   |                 | Default Gateway |
|   |                 |                 |
|   |                 |                 |

Należy używać przycisków nawigacyjnych i numerycznych w celu wpisania adresu IP.

Należy nacisnąć

w celu potwierdzenia.

Połączenie bezprzewodowe Zmiana tego ustawienia jest możliwa jedynie wtedy, gdy został kupiony specjalny łącznik WiFi USB Evolve (nie jest dołączany do kompletu). Łącznik umożliwi bezprzewodowe podłączenie odtwarzacza za pomocą routera lub bezpośrednio metodą Ad-Hoc.

|   | Wired Lan Setup | Select a connection profile                                   |
|---|-----------------|---------------------------------------------------------------|
| * | Wireless Setup  | Profile Name <ul> <li>Linksys</li> <li>Connection2</li> </ul> |
| * | NAS Mode        |                                                               |
|   |                 |                                                               |
|   |                 | ENTER Enter A Cancel                                          |

Należy nacisnąć przycisk ENTER w celu zmiany nazwy profile. Należy nacisnąć przycisk NEXT (NASTĘPNY) w celu kontynuowania. Następnie należy wybrać Dostosuj jeśli jest to pierwsze połączenie bezprzewodowe.

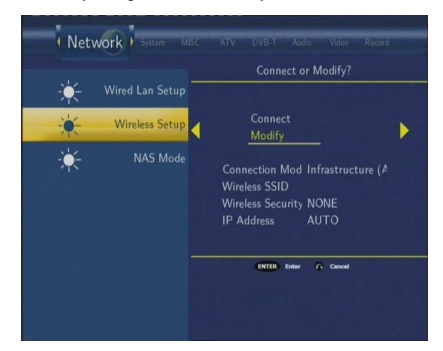

Pokażą się dwie mozliwości: tryb Infrastructure (AP) I tryb Peer to Peer (Ad Hoc).

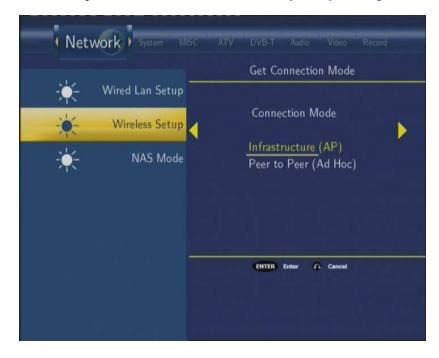

Za pomocą przycisków nawigacyjnych należy wybrać odpowiedni tryb i potwierdzić przyciskiem ENTER.

# 7.7 Zmiana ustawień systemowych

Należy nacisnąć przycisk LEFT/RIGHT na pilocie i wybrać System.

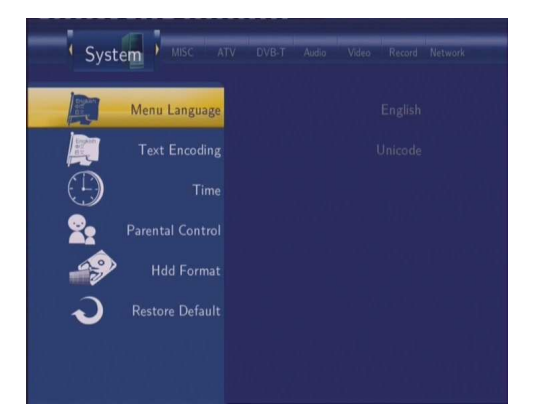

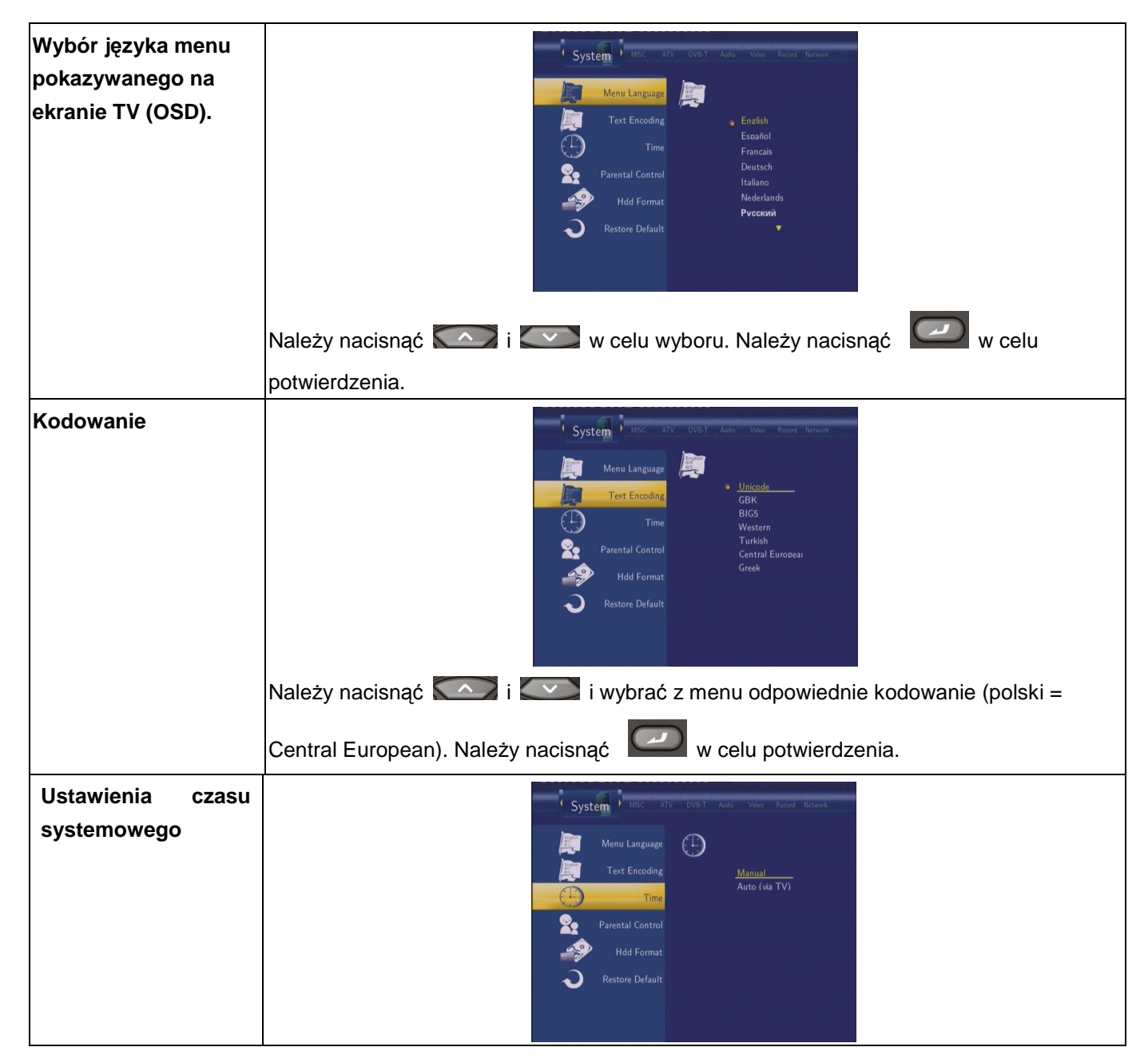

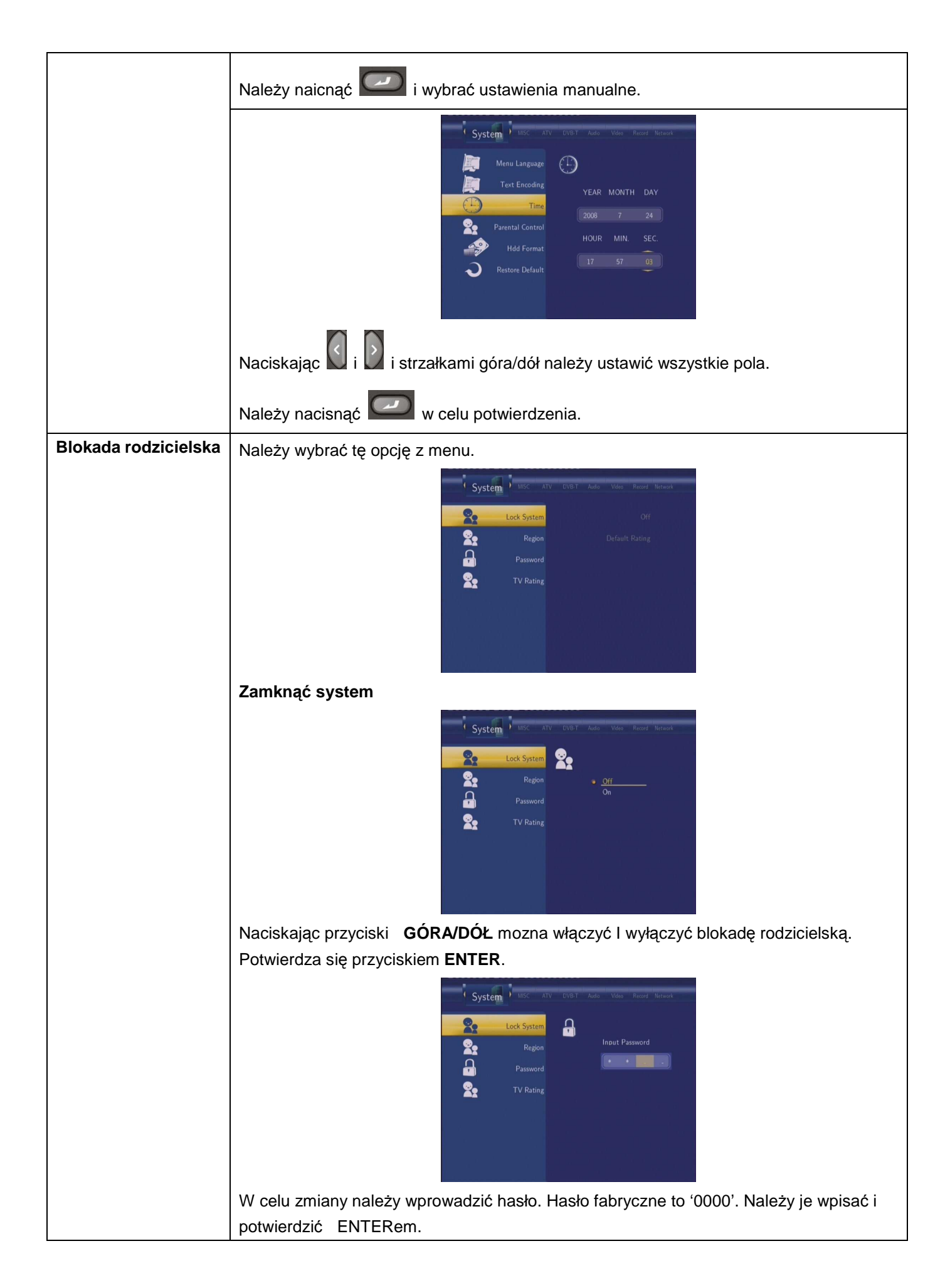

| Region                         | System     Misc     AtV     DVB.T     Aude     Vides     Record     Nerwork       Region     Region     Region     Default Rating     France     Germany       Password     TV Rating     TV Rating     Halv     Halv                                                                                             |
|--------------------------------|----------------------------------------------------------------------------------------------------|
|                                | Należy wybrać region i potwierdzić wybór.                                                                                                    |
| Hasło                          | System       MSC       ATV       DVB.T       Auda       Wates       Research         Region       Region       Input Password       Input Password         Password       TV Rating       Input Password         Confirm New Password       Input Password                                                        |
|                                | Przyciskami numerycznymi należy wprowadzić hasło i potwierdzić przyciskiem ENTER.                                                                                                    |
| Ocena TV                       | System       Misc       ATV       DVB.T       Auto       Video       Record       Network         See       Lock System       See       Allow All       Select Aze: 18       Select Aze: 18         TV Rating       TV Rating       Select Aze: 18       Select Aze: 18       Select Aze: 18       Select Aze: 18 |
|                                | Należy wybrać przyciskami nawigacyjnymi i potwierdzić przyciskiem ENTER.                                                                                                    |
| Formatowanie<br>dysku twardego | W menu należy wybrać Hdd Format.                                                                                                    |
|                                | Należy nacisnąć 🎑 i 🤍 w celu wybrania opcji formatowania dysku. Należy                                                                                                    |
|                                | nacisnąć 💴 w celu potwierdzenia. Jeśli na twardym dysku są zapisane jakieś dane to                                                                                                    |
|                                | najpierw należy zapisać ich kopie zapasowe.                                                                                                    |
|                                | UWAGA:                                                                                                    |
|                                | WSZYSTKIE DANE NA TWARDYM DYSKU PO FORMATOWANIU<br>ZOSTANĄ BEZPOWROTNIE STRACONE!!!                                                                                                    |

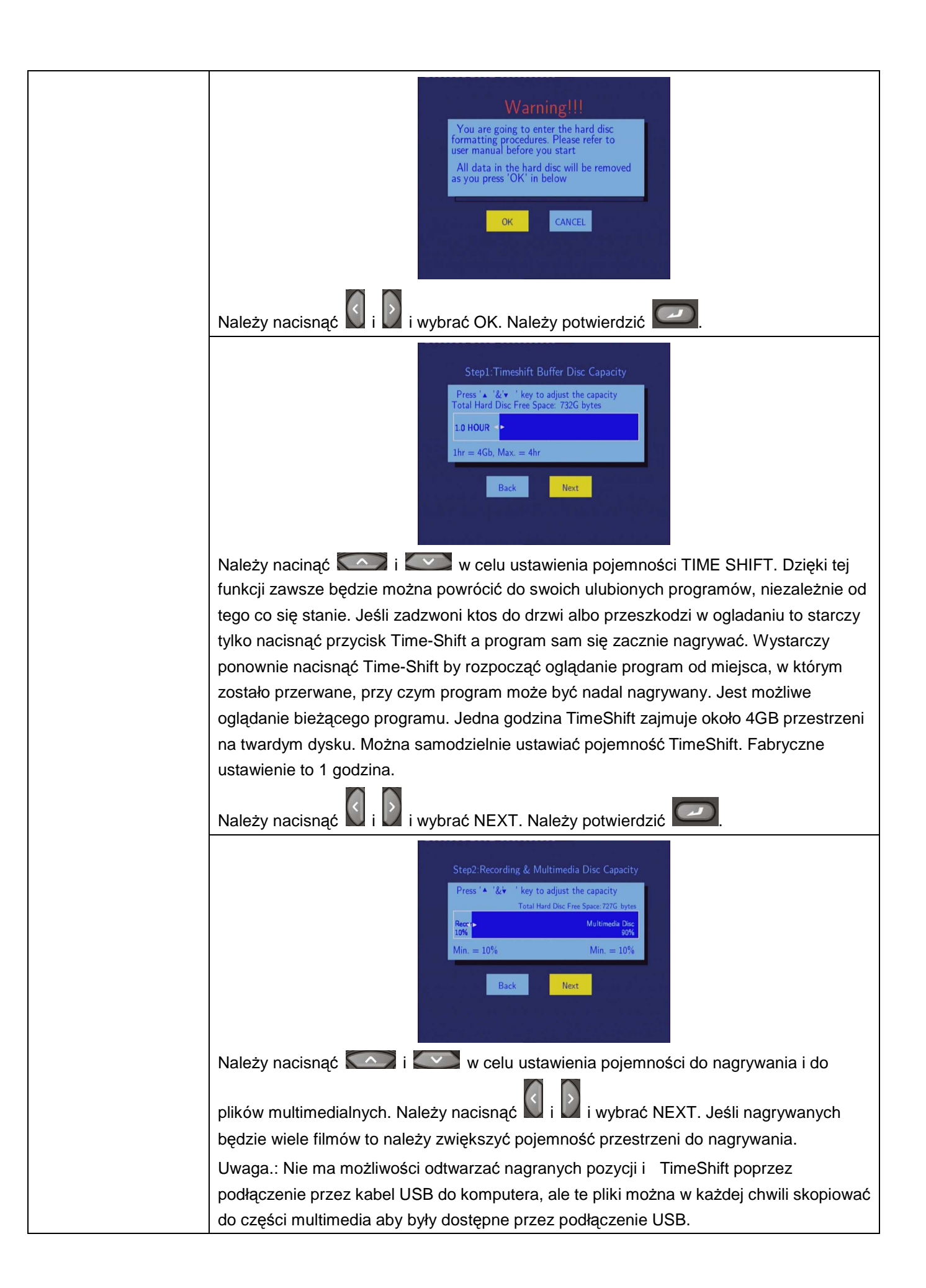

|             | Step3:FAT32 & NTFS Partitioning         Press 'A '&' 'key to adjust the partition         Total Free Space: 6556 bytes         FAT32 Partitien         NTF5 Partition         Back         Next                                                                                                    |
|-------------|----------------------------------------------------------------------------------------------------|
|             |                                                                                                    |
|             | Należy nacisnąć 💟 i 💟 i wybrać NEXT. Należy potwierdzić 🔛.                                                                                                    |
|             | Step4: Hard Disc Format<br>Press 'Format' to start                                                                                                    |
|             | Należy nacisnąć 🚺 i Ď i wybrać Format. Należy potwierdzić 🖾. Formatowanie zajmie kilka minut.                                                                                                    |
|             | Congratulation<br>Hard Disc format is completed.<br>Press 'OK' to reboot<br>OK                                                                                                    |
|             | Po zakończeniu formatowania należy nacisnąć w celu powrotu do głównego                                                                                                    |
| Odnowienie  | Inenu.<br>Odnowienie pierwotnych ustawień                                                                                                    |
| ustawień    |                                                                                                    |
| fabrycznych | System     / Udc     Alfo     Vide     Read?     Network       Image: Menu Language     Image: Text Encoding     Image: CANCEL       Image: Text Encoding     Image: CANCEL       Image: Text Encoding     Image: |
|             | ustawień.                                                                                                    |

# **7.8 INNE**

Należy nacisnąć przyciski LEFT/RIGHT na pilocie i wybrać INNE w menu.

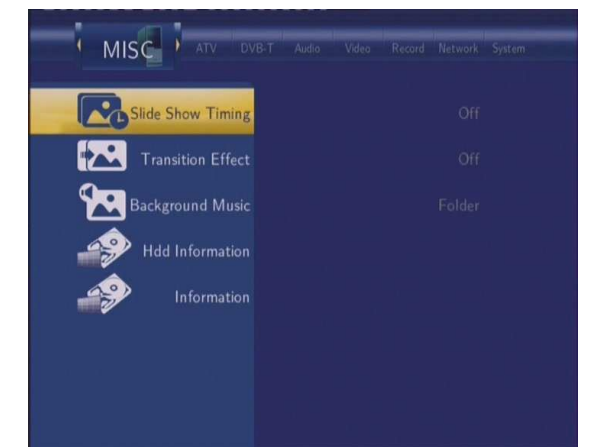

| Czasowa prezentacja | Należy ustawić przedział czasowy prezentacji obrazów                                                                                                    |
|---------------------|----------------------------------------------------------------------------------------------------|
| obrazów             | MISC       ATV       DVB.T       Audo       Vade       Record       Natwork       System         MISC       Stide Show Timing       Image: Constraints       Image: Constraints       Off       2 Seconds       5 Seconds       10 Seconds       30 Seconds       10 Seconds       30 Seconds       1 Minutes       2 Minutes       2 Minutes       2 Minutes       1 Minutes       1 Minutes< |
| Efekt przejściowy   | Należy ustawić eket przejściowy do obrazów                                                                                                    |
|                     | MISC       Arv       Viet Audo       Vide       Record       Interview       System         Stide Show Timing       Image: Construction of the system       Image: Construction of the system       Off       Cross Fade       Left to Right         Transition Effect       Mid Information       Hidd Information       Image: Construction of the system       Since         Information       Information       Since       Since       Since         All Effect Shuffb       Information       All Effect Shuffb       Since                                                                                                    |
| Muzyka w tle        | Ustawienia muzyki grającej w czasie przeglądania obrazów.                                                                                                    |
|                     | MISC       AV       Ville T       Audo       Wedex       Record       Matwork       System                                                                                                    |
| Informacje o HDD    | Pokazane zostanie w jaki sposób jest podzielona pojemność twardego dysku.                                                                                                    |

|            | ATV       DVB-T       Auto       Video       Record       Nartwork       System         Image: State Show Timing       HDD MODEL_ST37508408CE         Image: State Show Timing       HDD MODEL_ST37508408CE         Image: State Show Timing       HDD MODEL_ST37508408CE         Image: State Show Timing       HDD MODEL_ST37508408CE         Image: State Show Timing       HDD MODEL_ST37508408CE         Image: State Show Timing       HDD MODEL_ST37508408CE         Image: State Show Timing       HDD MODEL_ST37508408CE         Image: State Show Timing       HDD MODEL_ST37508408CE         Image: State Show Timing       HDD MODEL_ST37508408CE         Image: State Show Timing       HDD Size 750 1 GB         HDD Size 750 1 GB       HDD Six SOD48LHC |
|------------|----------------------------------------------------------------------------------------------------|
| Informacje | Pokazywanie informacji o systemie.                                                                                                    |
|            | Information                                                                                                    |

# 8. Menu przeglądarki

To menu wyszukiwanie i odtwarzanie muzykę, zdjęcia I pliki filmowe zapisane na HDD, zewnętrznym urządzeniu USB lub w sieci. By otworzyć to menu należy wybrać Browser w menu głównym

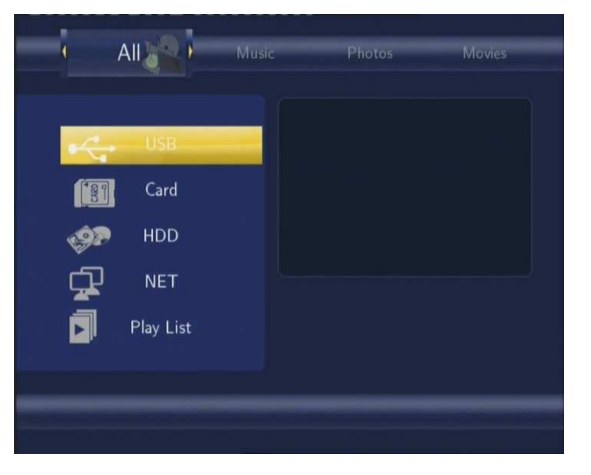

Należy nacisnąć Com i Com w celu wybrania urządzenia pamięciowego i potwierdzić wybór Com.

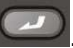

# 8.1 Przeglądanie wszystkich plików

Należy nacisnąć 💟 i 💟 na pilocie by wybrać zakładkę AII.

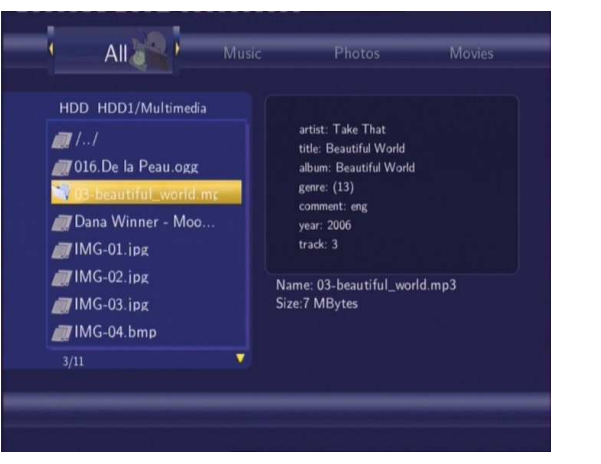

Pokazane zostaną wszystkie adresy i ich zawartość. Należy nacisnąć CCCP i CCCP w celu wybrania adresu lub

pliku i należy nacisnąć C w celu potwierdzenia.

# 8.2 Muzyka

Należy nacisnąć 💟 i 💟 na pilocie by wybrać zakładkę Music (Muzyka).

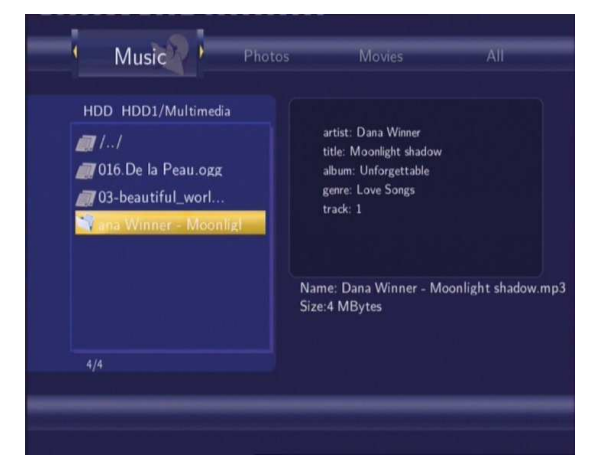

# 8.3 Fotografię

Należy nacisnąć 🚺 i 💟 na pilocie by wybrać zakładkę Photos.

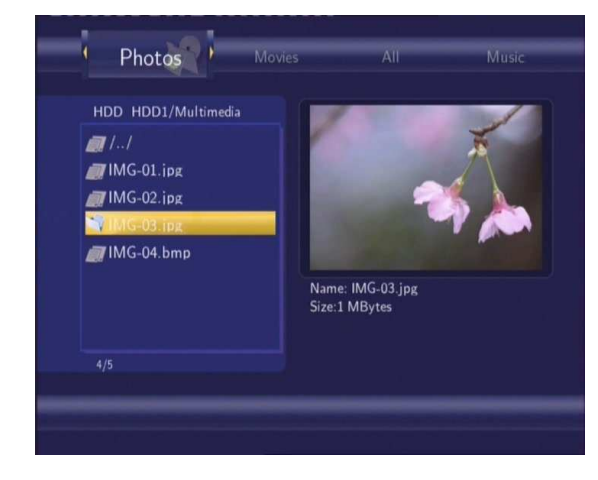

Należy nacisnąć si wybrac zakładkę ze zdjęciami. Podgląd informacji będzie pokazywany na

ekranie razem z podglądem zdjęć. Fotografię należy wybierać naciskając 💟 i 💟 a w celu pokazania na całym

ekranie należy nacisnąć

#### Uwaga:

1. W czasie pokazywania zdjęć na całym ekranie (FULL screen), slide show rozpocznie się automatycznie.

2. Można oglądać zdjęcia z jednoczesnym słuchaniem muzyki.

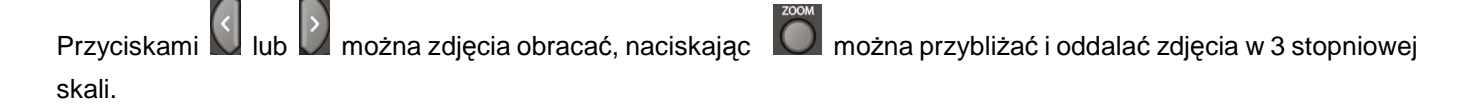

# 8.4 Filmy

Należy naciskać 💟 i 💟 na pilocie by wybrać zakładkę Movies w menu.

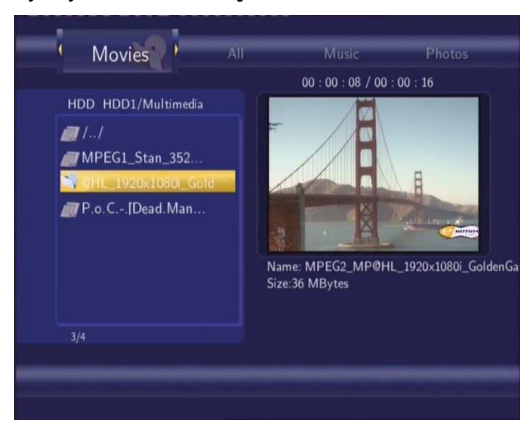

Nalezy naciskać i by wybrać zakładke z filmami. Podgląd z informacjami będzie pokazywany na ekranie razem z podglądem filmu.

| Należy nacisnąć 💟 i 💟 by wybrać film, który ma być pokazywany oraz nacisnąć 🕻 | لد |
|-------------------------------------------------------------------------------|----|
| W tym trybie sa odtwarzane pliki typu DAT, VOB, IFO, MPG, AVI i TS.           |    |

Przybliżać/oddalać film można przez naciskanie przycisku 🔘 w 4 stopniowej skali.

# 8.5 Przeglądanie w sieci

 $\land$ 

Można przeglądać pliki multimedialne przez sieć komputerową.

Po wybraniu NET w menu Browser, można znaleźć dwie możliwości jak znaleźć wybrane pliki w sieci.

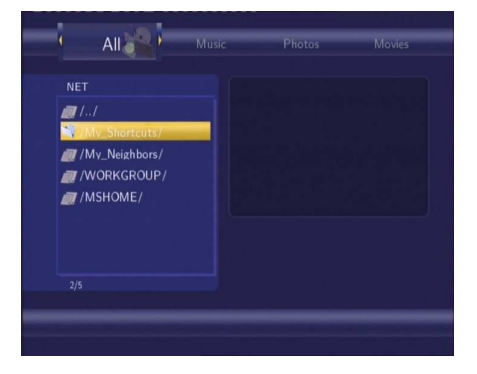

#### 8.5.1 Przegladanie za pomocą Workgroup (Grupy Robocze)

Należy w komputerze wybrac zakładkę "Udostępnianie" dla folderu który ma być udostępniony. Można wybrać

grupe roboczą, do której należy Państwa komputer, należy wybrac nazwe komputera i nacisnąć 🤎 w celu

potwierdzenia ( czasami konieczny jest restart komputera lub odtwarzacza by pokazac udostępnione foldery).

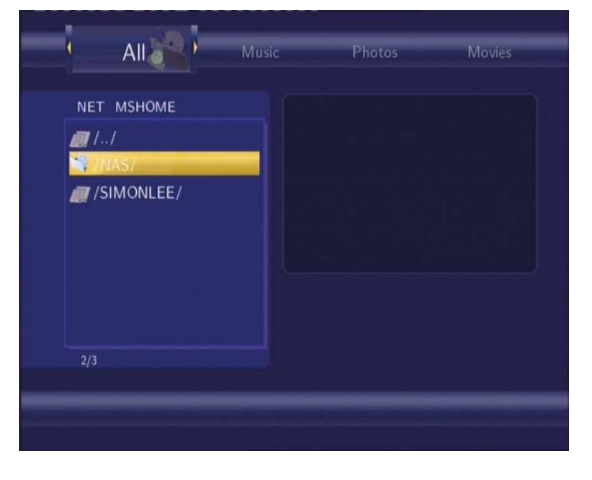

Później należy wybrac folder, które mają byc odtwarzane.

| NET MSHOME/SIMONLEI<br>//./<br>// MPEG2_MP@HL<br>// MPEG2_MP@HL<br>// MPEG2_MP@HL<br>// MPEG2_MP@ML<br>// MPEG2_MP@ML | All Music           | Photos Movies                                                                                                    |
|----------------------------------------------------------------------------------------------------|---------------------|----------------------------------------------------------------------------------------------------|
|                                                                                                    | NET MSHOME/SIMONLEI | Variable Control (Variable) State<br>Control (Variable) State<br>Control (Variable) State<br>Name: MPEG1_Stan_352x288_MP2_Girlfriend.<br>Size:38 MBytes |

Uwaga: Z powodu różnych zasad w różnych sieciach nie zawsze mozna korzystać z tej funkcji. Inną możliwością jest korzystanie z funkcji 'My Short Cuts'.

## Uwaga:

Pliki o wysokiej rozdzielczości (720p/1080i) mogą być odtwarzane w sieci lub bezprzewodowo z koniecznością dostosowania się do pamięci. Jest to naturalne i nie może być traktowane jako wada urządzenia.

## 8.5.2 Przeglądanie za pomocą 'My Shortcuts' (Moja zakładki)

Można ustawić określony adres 'Specific File Server IP' I przystapić do wybrania opcji z menu 'My Shortcuts'.

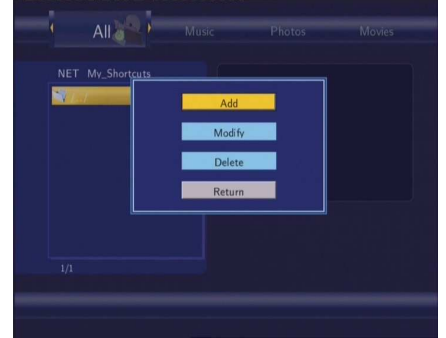

Należy nacisnąć 📐

w celu wybrania tego menu.

#### Należy wybrać Add by otworzyło się menu Network Browser.

| Network Browser | Nalezy wybrać Net User ID, Net Password i Specific File Server IP,                                         |
|-----------------|----------------------------------------------------------------------------------------------------|
|                 | które umożliwią korzystanie z 'My Short Cut'.                                                              |
|                 | All<br>NET My Short<br>Net User ID<br>Net Password<br>Specific File Server IP<br>O CK CANCEL Detail<br>1/1 |
|                 |                                                                                                    |
|                 | Należy wpisać wartości i potwierdzić przyciskiem 📿.                                                        |

Należy wpisać adres IP I nacisnąć wpisać by potwierdzić.

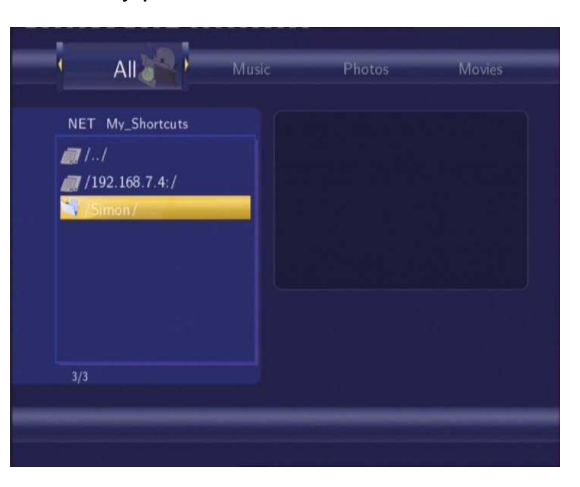

# 8.6 Praca z Playlist

# 8.6.1 Dodanie pliki do playlist

Należy nacisnąć i by wybrać zakładkę zawierajaca odpowiednie pliki audio. Podgląd informacji o pliku jest pokazywany na ekranie, w celu wybrania pliku należy nacisnąć **ZIELONY** przycisk.

| HDD HDD1/Multimedia<br>artist: Dana Winner<br>106.De la Peau.ogg<br>03-beautiful_worl<br>106-02.ipg<br>106-02.ipg<br>106-02.ipg<br>106-02.ipg<br>106-04.bmp<br>106-04.bmp | s to list. Ds Movies                                                                                                    |
|----------------------------------------------------------------------------------------------------|----------------------------------------------------------------------------------------------------|
|                                                                                                    | artia: Dana Winner<br>ittle: Mosolight shadow<br>abum: Unforgettable<br>gere: Low Songs<br>trad: 1<br>Name: Dana Winner - Moonlight shadow.mp3<br>Size:4 MBytes |

#### 8.6.2 Przeglądanie playlist

Należy nacisnąć przycisk **GÓRA/DÓŁ** by wybrać opcję **Playlist** w menu. Należy nacisnąć **ENTER** w celu potwierdzenia.

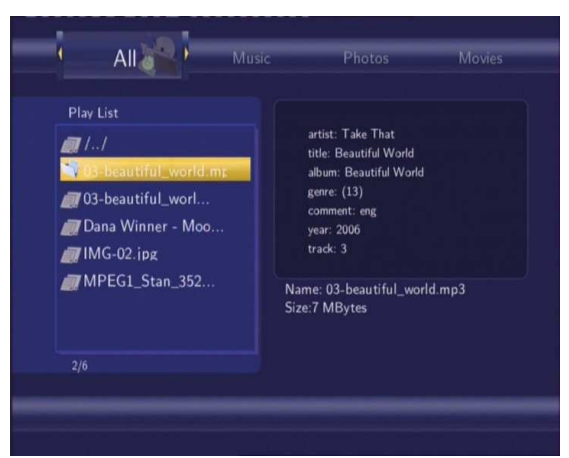

W celu usunięcia pliku z playlisty nalezy nacisnąć CZERWONY przycisk a potem ZIELONY w celu potwierdzenia.

| Play List<br>//<br>203-beautiful wordt me<br>Dana Winner - Moo<br>/IMG-02.ipg<br>/MPEG1_Stan_352<br>2/6 | artist: Take That<br>title: Beautiful World<br>album: Beautiful World<br>gene: (13)<br>commett: eng<br>year: 2006<br>track: 3<br>Name: 03-beautiful_world.mp3<br>Size:7 MBytes | Play List<br>//<br>23-beautiful_worki mos<br>20ana Winner - Mc<br>MG-02.jpg<br>MPEGL_Stan_352 | Aution: Take, That<br>al World<br>biful World<br>biful World<br>g<br>R<br>Name: 03-beautiful_world.mp3<br>Size:7 MBytes |
|----------------------------------------------------------------------------------------------------|----------------------------------------------------------------------------------------------------|-----------------------------------------------------------------------------------------------|----------------------------------------------------------------------------------------------------|
|----------------------------------------------------------------------------------------------------|----------------------------------------------------------------------------------------------------|-----------------------------------------------------------------------------------------------|----------------------------------------------------------------------------------------------------|

# 9. Kopiowanie

Należy wybrać **COPY** na pilocie by otworzyć menu **File copy** (Kopiowanie plików), które umozliwia kopiowanie plików pomiędzy HDD, urzadzeniem USB i siecią.

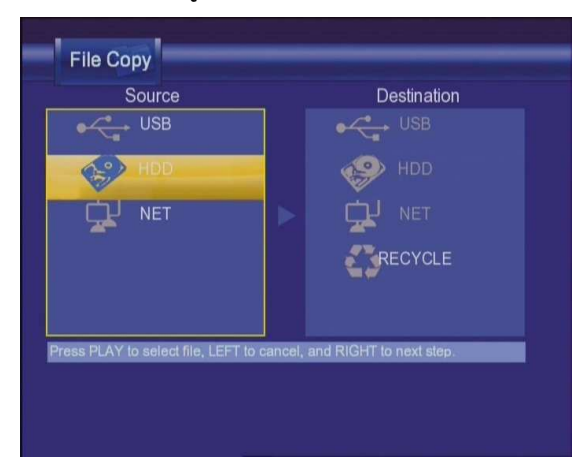

Krok 1: Należy wybrać źródło i miejsce docelowe gdzie mają być zapisane pliki.

|                           | File Copy                        |                          |                          |
|---------------------------|----------------------------------|--------------------------|--------------------------|
|                           | Source<br>USB<br>We HDD<br>C NET | Destination              |                          |
| Nalezy nacisnąć 🌅 i       | w celu wybrania urza             | įdzenia. Należy nacisnąć | by anulować lub 💟 w celu |
| przejscia do następnego ł | kroku.                           |                          |                          |

Krok 2: Należy wybrać źródło, z którego będzie kopiowany plik.

|                 | File Copy                                                         |                                                              |                             |
|-----------------|-------------------------------------------------------------------|--------------------------------------------------------------|-----------------------------|
|                 | Sourd<br>/tmp/ramfs/volur<br>//////////////////////////////////// | ce De<br>nes/C:/Music/<br>e - Innoce d //Music/<br>Peas - Wi | estination<br>/tmp/hddmedia |
|                 | Long a winn     Liste     Tonya mitch  Press PLAY to sele         | n To Your Hi<br>nell - Stay.mp                               | i next step.                |
| Należy nacisnąć | by wybrać pliki,                                                  | w celu anulowania                                            | i 🕑 w celu prz              |

Krok 3: Należy wybrać miejsce docelowe zapisania plików.

|          | Source                             | Destination            |          |
|----------|------------------------------------|------------------------|----------|
| /tmp/rar | mfs/volumes/C:/Music/              | /tmp/hddmedia          |          |
|          | no volanca cumator                 | Music/                 |          |
|          | ril Lavigne - Innoce 📝             |                        |          |
| /Bla     | ick Eved Peas - W                  | 10101                  |          |
| ) /Da    | na Winner - Moonl                  |                        |          |
|          |                                    |                        |          |
| ////     | ava mitchell. Stov mp              |                        |          |
| Draw Di  | AV to polent file 1 EET to oppose  | and DIOUT to next star |          |
| PICSS PL | AT to select file, LEFT to cancel, |                        |          |
|          |                                    |                        |          |
|          |                                    |                        |          |
|          |                                    |                        |          |
|          |                                    |                        | $\frown$ |
|          |                                    |                        |          |

#### Krok 4: Dalsze postępowanie przy kopiowaniu plików.

| Source<br>/tmp/ramfs/volume |               | Destination<br>/tmp/hddmedi |
|-----------------------------|---------------|-----------------------------|
| <i>[</i> ] 1.1              | Copy selected | files?                      |
| /Avril Lavigne              |               |                             |
| /Black Eyed F               |               |                             |
| 🌒 /Dana Winner              | - Moonl 📝     |                             |
| /DHT - Listen               | To Your H     |                             |
| A /Tenue mitchel            | L- Stav mn    |                             |

Należy nacisnąć C i v celu wyboru OK, potem należy nacisnąć v celu potwierdzenia wyboru.

Wtedy rozpocznie się kopiowanie.

| test vob              | FileCopy Completed!<br>Press OK to browser files.<br>OK |
|-----------------------|---------------------------------------------------------|
| 10% Proceeding<br>1/1 | No                                                      |
|                       |                                                         |
|                       |                                                         |

# 10. Funkcja NAS

Odtwarzacz może być wykorzystany jako urządzenie NAS (Network-Attached Storage). Należy je podłączyć do sieci domowej za pomocą Ethernetu lub WLAN. Ta funkcja umożliwi zapisywanie i sortowanie danych dużych ilości danych dużo łatwiej niż dotychczas.

Gdy podłączenie sieciowe jest gotowe należy napisać: <u>\\NAS</u> lub <u>\\IP Address</u> do odpowiedniego okna (START > otworzyć > cmd) lub do okienka adresu w wyszukiwarce Internet Explorer w komputerze (na przykład adres IP odtwarzacza jest 192.168.0.9, więc należy napisać: <u>\\192.168.0.9</u> lub <u>\\NAS</u>), i kliknąć OK lub Enter na klawiaturze.

| Run   | ? 🔀                                                                                                    |
|-------|----------------------------------------------------------------------------------------------------|
| -     | Type the name of a program, folder, document, or<br>Internet resource, and Windows will open it for you. |
| Open: | \\192.168.0.9                                                                                            |
|       | OK Cancel Browse                                                                                         |

Potem mozna już otworzyć i opracowywac zawartość HDD odtwarzacza. W ten sposób można też odtwarzać i kopiować pliki pomiedzy komputerem i odtwarzaczem.

Uwaga: system plików NTFS na HDD odtwarzacza mozna jedynie odczytywać (read-only).

# 11. Radio internetowe

Należy w menu wybrac ikonę Radio internetowe.

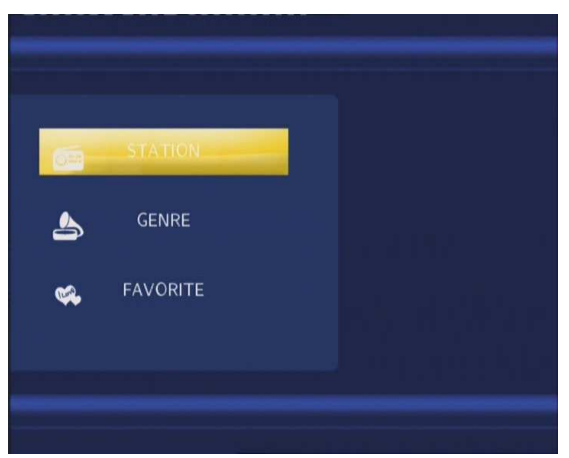

# Uwaga:

- 1. Należy upewnić się, że odtwarzacz jest właściwie podłączony do internetu.
- 2. Pierwsze korzystanie z radia internetowego będzie trwać dłuzej niz normalnie, ponieważ jest konieczność ściągnięcia danych z internetu
- 3. Więcej o funkcji SHOUTcast można znaleźć na stronie: <u>www.shoutcast.com</u>

# 11.1 Lista stacji

Należy nacisnąć przyciski GÓRA/DÓŁ by wybrać stację, w celu potwierdzenia należy nacisnąć przycisk ENTER.

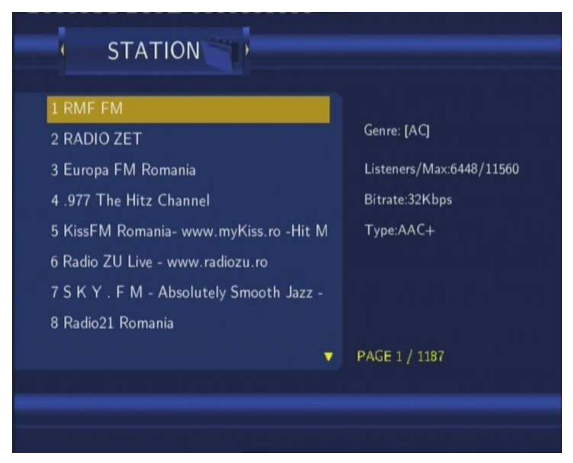

Należy nacisnąć przyciski **GÓRA/DÓŁ** w celu wybrania stacji, która ma być słuchana. Potem należy nacisnąć przycisk **ENTER** w celu potwierdzenia. Po wyborze stacji otworzy się menu kanałów, należy nacisnąć przyciski **GÓRA/DÓŁ** by wybrać kanał, który ma być słuchany.

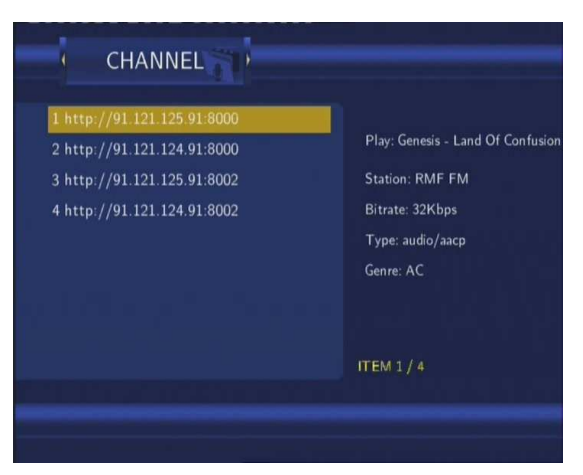

Należy nacisnąć przycisk ENTER lub PLAY w celu rozpoczęcia słuchania, przyciskiem STOP lub RETURN kończy się słuchanie stacji.

Przyciskiem MENU można podkreslic wybraną stację i dodać do Ulubionych.

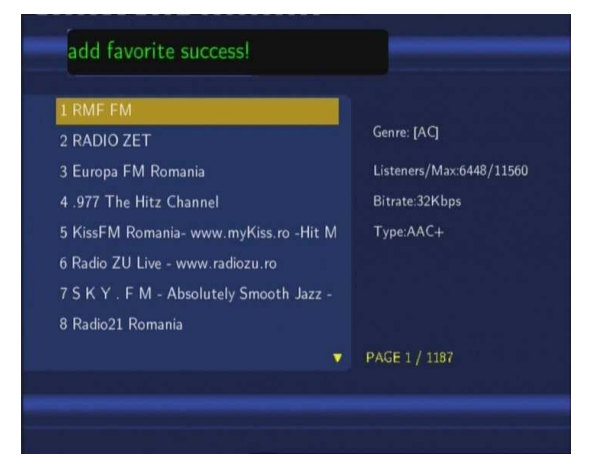

# 11.2 Menu rodzai

Należy nacisnąć przyciski **GÓRA/DÓŁ** w celu wybrania rodzaju. Potem należy nacisnąć przycisk **ENTER** w celu potwierdzenia.

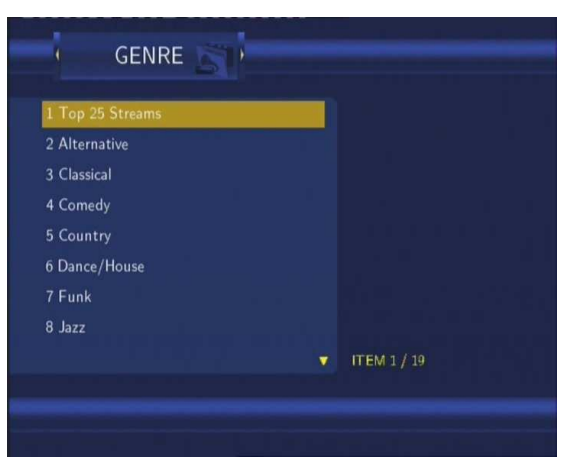

# 11.3 Moje ulubione stacje

Należy nacisnąć przyciski **GÓRA/DÓŁ** w celu wybrania Ulubionych. Potem należy nacisnąć przycisk **ENTER** w celu potwierdzenia.

Tu można porządkować swoje ulubione stacje. Jeśli jakas stacja jest podkreślona to można poprzez naciśnięcie

#### przycisku MENU usunąć z listy ulubionych.

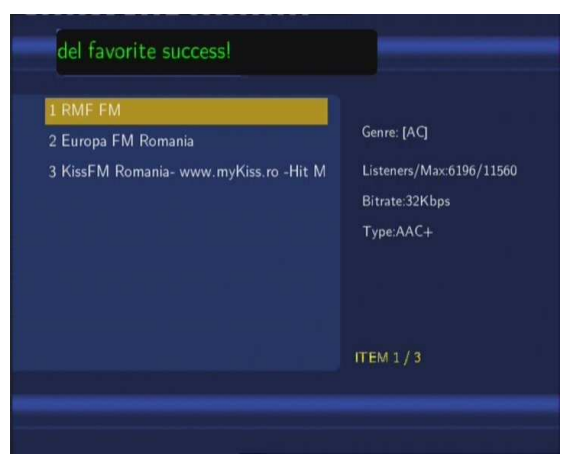

Uwaga: maksymalna ilość ulubionych stacji to 20.

# 12. Dodatki

# 12.1 Specifikacja

#### **Odtwarzane USB:**

- Dyski USB i HDD
- Inne urządzenia USB Mass Storage

#### Odtwarzane format kart pamieci:

• SD/MMC/MS/MS Pro

#### Odtwarzana zawartość:

- DAT/VOB/IFO/MPG/AVI/MPEG-2 TS
- MP3/OGG/WMA
- Rozmiar kompresji: między 32 kbps i 320 kbps
- JPEG/BMP

#### Odtwarzane kodeki video:

- MPEG-1/MPEG-2
- MPEG-4 ASP: XviD

#### Odtwarzane kodeki audio:

 MP2/MP3 /OGG Vorbis/WMA standard (DRM, Pro & Advanced Profile nie sa odtwarzane)/PCM

## Odtwarzane format napisów:

SRT, SMI, SSA, IDX/SUB

## Wspierane urządzenia nagrywające:

- Wbudowany twardy dysk
- USB HDD

| Tryb   | nagrywajacy vi    | deo               |                                        |
|--------|-------------------|-------------------|----------------------------------------|
| Tryb   | 80 GB HDD         | 120 GB HDD        | 160 GB HDD                             |
| HQ     | 16godz            | 24 godz           | 33 godz                                |
| SP     | 32 godz           | 48 godz           | 66 godz                                |
| LP     | 48 godz           | 72 godz           | 99 godz                                |
| EP     | 64 godz           | 96 godz           | 132 godz                               |
| SLP    | 96 godz           | 144 godz          | 198 godz                               |
| Form   | at nagrywający    | video             |                                        |
| • +    | HQ/SP/LP/EP/SL    | .P tryb: MPEG-2 N | /IP@ML                                 |
| Form   | at nagrywający    | audio             |                                        |
| • •    | HQ/SP/LP/EP/SL    | P tryb: MP2 2-kar | nał.                                   |
| Spec   | ifikacja wyjścia  | video             |                                        |
| Wyjśo  | cie złożonego sy  | gnału 1 Vpp       | ) 75 Ohm                               |
| Wyjśo  | cie wspólnego sy  | gnału Y:1 V       | Vpp 75 Ohm                             |
|        | Ct                | 0:0.7 Vpp 75 Ohm  | , Cr:0.7 Vpp 75 Ohm                    |
| Audio  | 0                 |                   |                                        |
| DA ko  | onwertor          | 24                | 4-bit/192kHZ                           |
| AD ko  | onwertor          | 24-bit            | /96kHZ                                 |
| Odste  | ęp sygnału od sz  | umu (1kHZ)        | ≥ 95dB                                 |
| Przec  | dział dynamiczny  | ≥90d              | В                                      |
| (1kHZ  | Z)                |                   |                                        |
| Kana   | ł                 | ≥95dB             |                                        |
| Całko  | wite zniekształco | enia              |                                        |
| (1kHZ  | Z)                | ≤-85dB            | i                                      |
| DVB-   | т                 |                   |                                        |
| Przec  | dział frekwencyjn | y 44.25MHz        | z~863.25MHz (VHF I/III / UHF)          |
| COF    | DM                | 2K FFT or 8K F    | FT COFDM demodulator                   |
| Frekv  | vencja kodu       | 1/2, 2/3, 3       | 3/4, 5/6, and 7/8                      |
| Guard  | d Interval        | 1/4, 1/8, 1/16, 1 | /32                                    |
| Ukłac  | I QPSK 16Q        | AM, 64 QAM        |                                        |
| Szerc  | okość pasma       | 6, 7 or 8         | 3MHz                                   |
| Digita | al TV tuner       | 75 Ohm (VHF/l     | UHF) TV antena cyfrowa                 |
| ANAI   | LOGOWY SYST       | EM TV             |                                        |
| Przec  | lział frekwencyjn | y 44.25MHz        | z~863.25MHz (VHF I/III / UHF)          |
| Videc  | )                 | PAL B/G, D/K, I,  | SECAM L                                |
| Audic  | )                 | Stereo, Mono      |                                        |
| Analo  | ogowy tuner TV    | 75 Ohm (\         | /HF/UHF) analogowa antena TV lub kabel |
|        |                   |                   |                                        |

| Inne                |                   |         |
|---------------------|-------------------|---------|
| Zasilanie           | AC 100~240V       | 50~60Hz |
| Temperatura robocza | +5℃ do +35℃       |         |
| Wilgotność robocza  | 5% do 80% RH      |         |
|                     |                   |         |
| Twardy dysk         | 3.5" SATA HDD     |         |
| Rozmiary            | 230 x 61 x 165 mm | n       |
| Waga                | około 1.5 kg      |         |
|                     |                   |         |

Uwaga: Specifikacja I wygląd produktu może ulec zmianie bez poprzedzającego uprzedzenia.

# 12.2 FAQ

# Pytanie 1. Mój computer nie rozpoznaje odtwarzacza.

#### Odpowiedź:

(1) Należy upewnić się, że odtwarzacz jest włączony. Jeśli jest wyłaczony to komputer go nie rozpozna.

(2) Należy upewnić się, że odtwarzacz jest właściwie podłączony do komputera (patrz rozdzial Podłączenie do komputera);

(3) Zalecane jest korzystanie z łącznika USB, który jest umieszczony z tyłu komputera, niektóre przednie USB nie zawsze są w 1000% podłączone.

# Pytanie 2. Kiedy próbuję odłączyć urządzenie USB to pokazuje mi się uwaga "urządzenia nie można teraz odłączyć, spróbuj później"?

#### Odpowiedź:

Należy zamknąć wszystkie programy, które by mogły korzystać z danych na urządzeniu, dotyczy to też Windows® Exploreru. Jeśli to niczego nie zmieni należy wyłączyć wszystkie programy, odczekać 20 sek i spróbować odłączyć jeszcze raz. Jeśli nic się nie stanie to można wyłączyć odtwarzacz i odłączyć kabel USB.

# *Pytanie 3. Znalazłem nowe nazwy folderów i plików, których nigdy nie wpisywałem.* Odpowiedź:

Najbardziej prawdopodobne jest uszkodzenie alokacyjnej tabelki FAT. To się może stać przy nietypowym wyłączeniu odtwarzacza lub przy odczycie/zapisywaniu na dysk USB. Niektóre systemy operacyjne jak na przykład Windows lub Macintosh zapisują na HDD w czasie pracy zapasowe pliki jako np. jako finder.def, system volume info itp. Te pliki w żaden sposób nie uszkadzają odtwarzacza.

# *Pytanie 4. Używam odtwarzacza do przenoszenia plików między różnymi komputerami. Czy defragmentacja HDD może uszkodzić odtwarzacz?*

## Odpowiedź:

Defragmentacja jest potrzebna przy częstym zapisywaniu i usuwaniu danych na HDD i w żaden sposób nie uszkadza odtwarzacza.

# Pytanie 5. Mpje pliki zniknęły z odtwarzacza.

## Odpowiedź:

Należy upewnić się, że jest wybrany odpowiedni typ filtru : Photos (fotografie), Music (Muzyka) lub Movies (Filmy) lub należy wybrać ALL (Wszystkie typy plików).

# Pytanie 6. Dlaczego niektóre formaty fotografii nie mogą być otwierane?

# Odpowiedź:

Format JPEG ma kilka trybów, ale odtwarzacz nie otwiera wszystkich. Dlatego należy tryb zmienic na taki, który ma wsparcie odtwarzacza.

- (1) Nalezy użyć Adobe Photoshop by otworzyć zdjęcie;
- (2) Należy wybrać "Zapisac jako "Baseline (standard)" lub "Baseline optimized";

| Save As                |                                              |                                     |                            | ?×     |                                                                                  |                          |                |              |
|------------------------|----------------------------------------------|-------------------------------------|----------------------------|--------|----------------------------------------------------------------------------------|--------------------------|----------------|--------------|
| Save in:               | 📄 Sample Pictu                               | nes 💌                               | G 🖻 🖻 🖽 -                  |        |                                                                                  |                          |                |              |
| My Recent<br>Documents | Blue hils<br>Sunset<br>Water Ilies<br>Winter |                                     |                            |        |                                                                                  |                          |                |              |
| Desktop                |                                              |                                     |                            |        | JPEG Options                                                                     |                          |                | (            |
| My Documents           |                                              |                                     |                            |        | Matte: None                                                                      | ~                        | •]             | OK<br>Cancel |
| My Computer            |                                              |                                     |                            |        | Quality: 10 small file                                                           | Maximum                  | ✔<br>arge file | Preview      |
|                        | File name:                                   | Blue hills                          | ~                          | Save   | ·                                                                                |                          | )              |              |
| My Network             | Format:                                      | JPEG ("JPG;"JPEG;"JPE)              | ~                          | Cancel | - Format Options                                                                 |                          |                |              |
|                        | Save Opti<br>Save:                           | ons As a Copy Alpha Channels Layers | Annotations<br>Spot Colors |        | <ul> <li>Baseline ("Star</li> <li>Baseline Optim</li> <li>Progressive</li> </ul> | ndard")<br>nized         |                |              |
|                        | Color:                                       | Use Proof Setup: V                  | Vorking CMYK<br>C61966-2.1 |        | Scans: 3                                                                         | *                        |                |              |
|                        | I Thumb                                      | nail 🗹 Use Lo                       | ower Case Extension        |        | Size                                                                             |                          |                |              |
| Use Adobe Dialo        | 9                                            |                                     |                            |        | ~59.9                                                                            | <sup>7K / 10.59s</sup> @ | 56.6Kbps 🖌     |              |

(4) kliknąć OK.

# Pytanie 7. Dlaczego w czasie przełączania trybu Y/Pb/Pr między formatami 480P, 576P, 720P, 1080I, pojawia się zdeformowany obraz TV?

# Odpowiedź:

Należy skontrolować jaką rozdzielczość wspiera telewizor, nalezy zmienić wyjście pilotem naciskając przycisk TV SYSTEM I wybraniem PAL/NTSC. Rozdzielczość HD (720p, 1080i) można pokazywać jeśli telewizor ma odpowiednie wejście. Jeśli w czasie ustawiania na telewizorze nie pokażą się żadne dane a ekran pozostanie czarny, należy przełączyć wejście za pomocą przycisku SOURCE na działające.

# *Pytanie 9. Dlaczego nie mam w czasie oglądania filmu też dzwięku przy uzywaniu wyjścia Y/Pb/Pr?* Odpowiedź:

Y/Pb/Pr to jedynie wyjście video, należy podłączyć też wyjście A/V lub S/PDIF jack na wyjściu dźwięku.

# *Pytanie 10. Niektóre funkcje takie jak nagrywanie, Time Shifti i inne nie działają?* Odpowiedź:

W przypadku, gdy niektóre funkcje nie działaja należy zrobić kopie zapsowe danych i sformatowac dysk zgodnie z instrukcją obsługi.

# Pytanie 11. W czasie odtwarzania filmu nie można korzystać z niektórych przycisków takich jak PREV, NEXT, A-B.

# Odpowiedź:

Te przyciski są zarezerwowane dla plików nagranych i plików IFO (DVD).

# 12.3 Gwarancja

## Gwarancja NIE OBEJMUJE:

- uszkodzeń czynnikami takimi jak ogień, woda, prąd elektryczny itp.
- uszkodzeń w czasie nieupoważnionych napraw
- umyślnych uszkodzeń
- odtwarzacz był nieodpowiedni podłączony lub włączony w inne urządzenia.
- producent i sprzedawca nie ponosza jakiejkolwiek odpowiedzialności za utratę danych zapisanych na dysku.
- nieodpowiednie obchodzenie się ze sprzętem lub instalacją.

#### Likwidacja

Symbol przekreslonego kontenera na urzadzeniu, opakowaniu lub w instrukcji obsługi oznacza, że na terytorium Unii europejskiej wszystkie urządzenia elektryczne i elektroniczne, baterie i akumulatory muszą być utylizowane w spejalnych punktach. Dlatego tez należy odnieść urządzenie do odpowiedniego punktu zbiórki i nie wyrzucac go do kontenera ze śmieciami ogólnymi.

ABACUS Electric s.r.o. rezerwuje sobie prawo by w kazdej chwili i bez uprzedzenia ten dokument zmienić lub anulować i nie ponosi jakiejkolwiek odpowiedzialności za uszkodzenia powstałe w skutek uzytkowania innego niz podane w niniejszej instrukcji obsługi.

#### **Pomoc Evolve**

Ustawienia, instrukcje obsługi i inne informacje dotyczace produktów EVOLVE mozna znaleźć na stronie **www.evolve.cz**.

- Alkotestery
- Cyfrowe foto/video
- Latarki
- Nawigacje GPS
- Odbiorniki GPS i datalogery
- Odbiorniki DVB-T
- Odtwarzacze DVD/DivX
- Odtwarzacze multimedialne
- Stacje meteo
- Telefony GSM
- Zegarki